# **CHAREDIT.COM**

DER Zeichensatzeditor

von Florian Dingler

Beitrag zum ABBUC e.V. Software-Wettbewerb 2010

# 0. Einführung

Warum noch ein weiterer Zeichensatzeditor? Die Frage ist ganz leicht zu beantworten: die existierenden Editoren haben einfach nicht den Funktionsumfang oder die Bedienfreundlichkeit, die heutzutage erwartet wird. Der hier vorliegende Zeicheneditor hat alle Funktionen, die sinnvoll und nötig sind in einem Programm zusammengefasst, so dass eigentlich keine Wünsche mehr offen bleiben sollten. Und falls das doch der Fall ist, werden die Nutzer gebeten, mit dem Autor Kontakt aufzunehmen, damit das Programm gegebenenfalls erweitert wird.

Während der Programmierung wurden die Funktionen bereits im ABBUC-Forum vorgestellt und Wünsche einiger Forumsteilnehmer bereits berücksichtigt. Dank geht an dieser Stelle an cas, Dietrich, tfhh und Rockford!

Der Autor kann per Email kontaktiert werden via fdingler@abbuc-raf.de

# 1. Hardware-Voraussetzungen, Software starten

Um das Programm benutzen zu können, wird ein ATARI Computer mit 64K Speicher und eine Diskettenstation benötigt. Als Eingabegeräte können ein Joystick in Port 1 und/oder eine Maltafel (ATARI Touch Tablet) in Port 2 benutzt werden. Das Programm kann aber auch ausschließlich über die Tastatur bedient werden.

Um das Programm zu starten, wie folgt vorgehen:

- Den Computer ausschalten
- Diskettenstation einschalten
- Diskette einlegen
- Computer einschalten
- Der Computer bootet nun das DOS und der Zeichensatzeditor wird anschließend automatisch gestartet

Hinweis: nichts ist ärgerlicher als eine "zerschossene" Diskette, weil man sie aus Versehen formatiert hat oder ein Fehler beim Schreiben wichtige Daten oder Programme zerstört hat. Daher sollte man sich eine Sicherungskopie der Diskette anfertigen und gut aufbewahren. Wie das geht steht in der Anleitung zum DOS. Ein gutes, kleines und schnelles DOS ist z. B. XDOS 2.4 von Stefan Dorndorf.

# 2. Der Hauptbildschirm

Dies ist der Hauptbildschirm des Zeicheneditors. Hier sind verschiedene Dinge zu sehen, die im Anschluss erklärt werden.

#### Raster

[8]

Links oben befindet sich ein 8x8 Pixel-Raster, in dem das aktuelle Zeichen bearbeitet wird (wie ein Zeichen zum Bearbeiten ausgewählt wird, ist in Kapitel 3 erklärt). Rechts daneben werden die Byte-Werte des Zeichens in hexadezimaler und dezimaler Schreibweise angezeigt. Diese ändern sich simultan beim Bearbeiten des Zeichens, man kann also immer gleich sehen, wie die Byte-Werte lauten.

Das "Schachbrett" im Hintergrund des Rasters kann durch Drücken der Taste [8] ein- und ausgeschaltet werden, falls es störend wirkt. Standardwert ist "eingeschaltet".

#### **Anzeige Zeichensatz**

Rechts oben wird angezeigt, welcher der vier möglichen Zeichensätze gerade in Bearbeitung ist (wie ein Zeichensatz zum Bearbeiten ausgewählt wird, ist in Kapitel 3 erklärt). Die kleine O (o) am Ende zeigt an, dass der Originalzeichensatz für einen kurzen Moment eingeblendet wird (siehe Kapitel 3. "Originalzeichensatz einblenden")

#### **Anzeige Zeichenwerte**

Rechts in der Mitte wird der ATASCII Wert (ATASCII=ATARI<sup>™</sup> ASCII, die von ATARI<sup>™</sup> angepasste Version des ASCII Zeichensatzes) und der INTERNE Wert des aktuell in Bearbeitung befindlichen Zeichens sowohl hexadezimal als auch dezimal angezeigt. Der ATASCII Wert stimmt in etwa mit dem ASCII Wert überein, der INTERNE Wert ist der Platz in der Speicherreihenfolge, an dem das Zeichen liegt (siehe Anhang). Darüber wird das Zeichen in Originalform (Standard-ATARI<sup>™</sup>-Zeichensatz) und invertiert angezeigt.

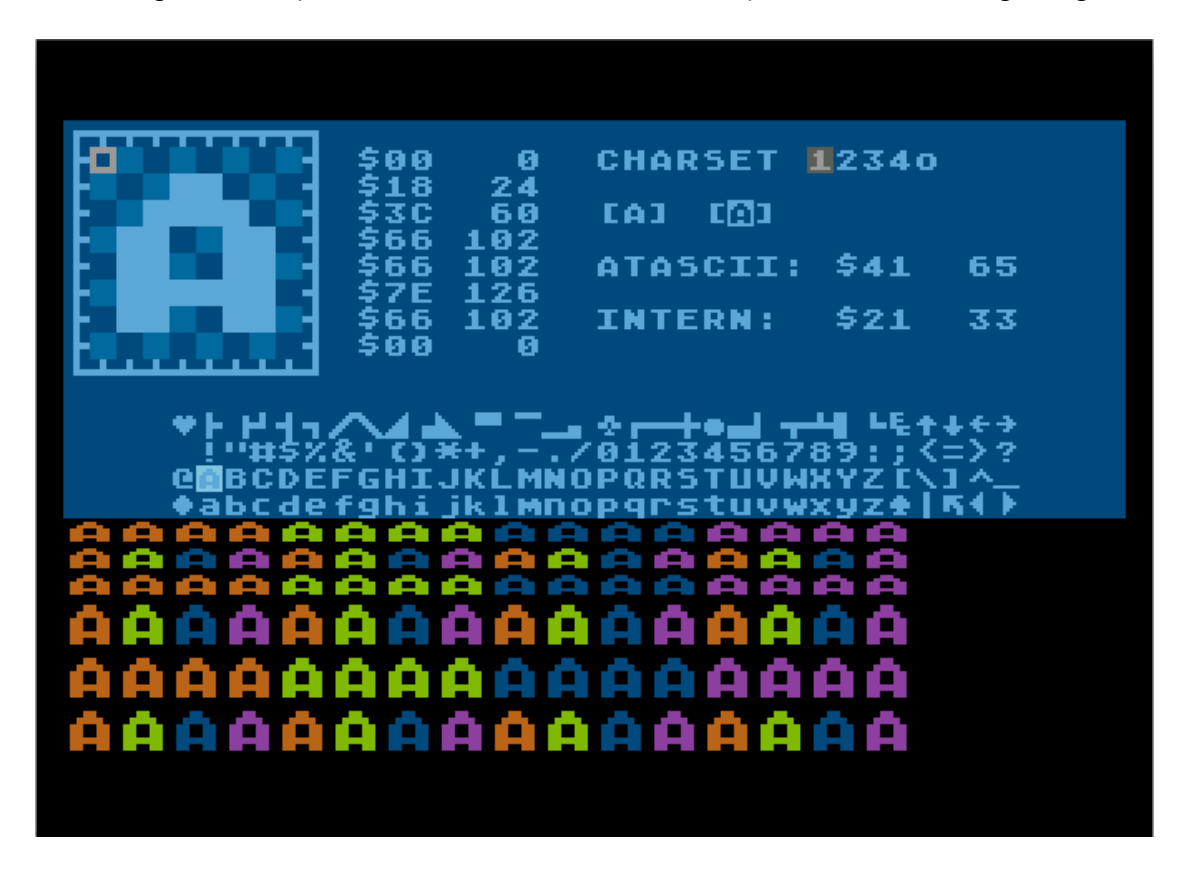

#### Gesamter Zeichensatz und Anzeige des aktuellen Zeichens in Bearbeitung

In der Mitte des Bildschirms wird der derzeit in Arbeit befindliche Zeichensatz angezeigt. Das Zeichen, welches gerade bearbeitet wird, ist hinterlegt (wie ein Zeichen zum Bearbeiten ausgewählt wird, ist in Kapitel 3 erklärt). Hinweis: nur die Zeichen aus der 2. und 3. Zeile werden als GRAPHICS 1 oder GRAPHICS 2 Zeichen angezeigt. Zeichen aus der 1. und der 4. Zeile werden als Zeichen aus der 2./3. Zeile angezeigt, aber in einer anderen Farbe. Das liegt daran, das in GRAPHICS 1 und GRAPHICS 2 nur ein halb so großer Zeichensatz verwendet werden kann, nämlich die Zeichen mit den internen Codes 0-63 (Leerzeichen, !, ", ..., ], ^, \_).

#### Vorschauanzeige

Darunter befinden sich je drei Zeilen in GRAPHICS 1/2 oder GRAPHICS 12/13 als Vorschau. Die Farben können zum Testen von Kombinationen und Kontrasten einzeln eingestellt werden (siehe Kapitel 6).

## Online-Hilfe [HELP]

Drückt man die [HELP]-Taste und hält diese fest, wird eine Kurzübersicht über die Befehle angezeigt.

#### Bildschirm neu zeichnen [N]

Falls durch einen Error der Bildschirm nicht mehr stimmen sollte, kann durch Drücken der Taste [N] ein Neuzeichnen erzwungen werden.

# 3. Zeichen und Zeichensätze auswählen

#### Zeichen zum Bearbeiten auswählen (Select)

Um ein Zeichen in das Editorraster zu übernehmen und für die Bearbeitung auszuwählen, drückt man die Taste [S]. Ein Hinweis erscheint und man kann mittels Joystick oder Pfeiltasten (ohne dabei [CTRL] zu drücken), das gewünschte Zeichen aus der Liste der Zeichen (4 Zeilen zu je 32 Zeichen) auswählen. Bestätigt wird durch Druck auf den Feuerknopf oder die [Leertaste]. Das Auswählen kann durch Drücken der Taste [Esc] abgebrochen werden.

[S]

## Zeichensatz auswählen [1] [2] [3] [4]

Der Zeichensatzeditor hat 4 Zeichensätze, in denen gearbeitet werden kann. Zeichensatz 1 und 2 sind bei Programmstart vorbelegt mit dem normalen (Grafik-)Zeichensatz und mit dem internationalen Zeichensatz. Zeichensatz 3 und 4 sind leer, können aber mit der Funktion Restore (siehe unten) mit den normalen oder dem internationalen Zeichensatz gefüllt werden.

Um einen Zeichensatz auszuwählen drückt man die Taste [1], [2], [3] oder [4] und der gewählte Zeichensatz wird eingeblendet. Der vorherige Zeichensatz wird nicht beeinflusst, auch nicht das Zeichen, das gerade in Arbeit war (denn es wird ja nicht zwischen Editor und Zeichensatz getrennt, sondern gleich im Zeichensatz gearbeitet und immer mitgespeichert).

#### Originalzeichensatz einblenden [0]

Drückt und hält man die Taste [0], wird der original ATARI™-Zeichensatz eingeblendet. Dies ist praktisch, wenn man schon viele Zeichen umdefiniert hat und nicht mehr genau weiß, welches Zeichen "dahinter steckt".

## Zeichen kopieren (COPY) [CTRL] [C]

Um das aktuelle Zeichen zu kopieren, drückt man die Tastenkombintion [CTRL] [C]. Das Programm bestätigt per Anzeige "Copied to Clipboard", dass es das Zeichen in die Zwischenablage übernommen hat. Jetzt kann man per "Zeichen auswählen" (Taste [S], siehe oben) ein anderes Zeichen auswählen und dann per "Zeichen einfügen" das Zeichen dort einfügen (siehe nächster Abschnitt)

# Zeichen einfügen (PASTE) [CTRL] [V]

Ein vorher per "Zeichen kopieren" in die Zwischenablage (Clipboard) kopiertes Zeichen kann mit der Tastenkombination [CTRL] [V] in das aktuelle Zeichen eingefügt werden. Ein kopiertes Zeichen kann von einem Zeichensatz in den anderen übertragen werden. Dazu benutzt man erst die COPY Funktion, wechselt dann den Zeichensatz mit einer der Tasten [1]-[4] und fügt dann das Zeichen an der gewünschten Stelle ein.

Diese Funktion kann durch Drücken der Tastenkombination [CTRL] [Z] rückgängig gemacht werden.

### Zwei Zeichen vertauschen (Exchange) [CTRL] [X]

Möchte man zwei Zeichen vertauschen, wählt man zunächst mit der Funtion "Zeichen auswählen" (Taste [S], Beschreibung siehe oben) das erste Zeichen aus. Dann drückt man die Tastenkombination [CTRL] [X]. Nun wählt man das Zeichen aus, mit dem getauscht werden soll. Die Zeichen wechseln ihre Plätze. Diese Funktion geht nur innerhalb eines Zeichensatzes.

Diese Funktion kann durch nochmaliges Tauschen rückgängig gemacht werden.

#### Aktion Rückgängig machen (Undo) [CTRL] [Z]

Fast alle Aktionen können durch Drücken der Tastenkombination [CTRL] [Z] rückgängig gemacht werden. Ist dies nicht möglich, wird in dieser Anleitung besonders darauf hingewiesen.

#### Zeichensatz kopieren [CTRL] [G]

Um einen ganzen Zeichensatz zu kopieren, drückt man [CTRL] [G]. Danach wählt man die Nummer des Zeichensatzes aus, der das Ziel sein soll. Dazu drückt man die Taste [1], [2], [3] oder [4]. Der Zeichensatz wird kopiert. Möchte man die Aktion abbrechen, drückt man die Taste [Esc].

Achtung: bei dieser Funktion gibt es KEIN Undo!

#### Ganzen Zeichensatz aus ATARI<sup>™</sup>-Zeichensatz wiederherstellen [CTRL] [R]

Um den ganzen Zeichensatz wieder in den Originalzustand (ATARI<sup>™</sup>-Zeichensatz) zu versetzen, drückt man die Tastenkombination [CTRL] [R]. Danach muss man noch die Taste [A] für den normalen oder die Taste [I] für den Internationalen Zeichensatz drücken, um einen der beiden Zeichensätze als Quelle auszuwählen. Jede andere Taste bricht die Aktion ab.

Achtung: bei dieser Funktion gibt es KEIN Undo!

# 4. Zeichen-Editierfunktionen

#### Cursor bewegen, Pixel setzen und löschen

Der Cursor wird mit den Tasten [+] [\*] [-] [=] (ohne die [CONTROL]-Taste zu drücken) bewegt. Mit der [Leertaste] wird ein Pixel gesetzt oder gelöscht.

Zum Bewegen des Cursors kann auch ein Joystick in Port 1 benutzt werden, der Feuerknopf dient dann zum Setzen und Löschen von Pixeln.

Ebenfalls möglich ist die Nutzung der ATARI<sup>™</sup>-Maltafel, die in Port 2 eingesteckt sein muß. Der Cursor folgt dem Stiftzeiger, solange dieser auf der Maltafel aufgesetzt wird. Der Taster auf dem Stift und die Tasten auf der Maltafel setzen und löschen Pixel.

## Zeilen zeichnen und löschen (Line) [L] und [Shift] [L]

Drückt man die Taste [L] wird die Zeile, in der der Cursor gerade steht, ausgefüllt.

Drückt man die Tastenkombination [SHIFT][L] wird die Zeile, in der der Cursor gerade steht, gelöscht.

Beide Funktionen können durch Drücken der Tastenkombination [CTRL] [Z] rückgängig gemacht werden.

# Spalten zeichnen und löschen (Column) [C] und [Shift] [C]

Drückt man die Taste [C] wird die Spalte, in der der Cursor gerade steht, ausgefüllt. Drückt man die Tastenkombination [SHIFT] [C] wird die Spalte, in der der Cursor gerade steht gelöscht. Beide Funktionen können durch Drücken der Tastenkombination [CTRL] [Z] rückgängig gemacht werden.

### Invertieren (Inverse) [I]

Um das Zeichen zu invertieren, drückt man [I]. Dies kann durch nochmaliges Drücken auf die Taste [I] oder durch Drücken der Tastenkombination [CTRL][Z] rückgängig gemacht werden.

# Füllen (Fill) [CTRL] [F]

Um das Zeichen komplett zu füllen, drückt man die Tastenkombination [CTRL] [F]. Dies kann durch Drücken der Tastenkombination [CTRL] [Z] rückgängig gemacht werden.

# Löschen (Delete) [CTRL] [D]

Um das Zeichen komplett zu löschen, drückt man die Tastenkombination [CTRL] [D]. Dies kann durch Drücken der Tastenkombination [CTRL] [Z] rückgängig gemacht werden.

# Drehen (Turn) [T] und [CTRL] [T]

Um das Zeichen 90° rechts herum zu drehen, drückt man die Taste [T]. Um das Zeichen 90° links herum zu drehen, drückt man die Tastenkombination [CTRL] [T]. Beides kann jeweils durch Drücken der Tastenkombination [CTRL] [Z] oder Drehen in die andere Richtung rückgängig gemacht werden.

Hinweis: Diese Funktion erleichtert sehr das Erstellen von Spielfiguren, die in verschiedene Richtungen laufen. Man muss nur eine Richtung festlegen und kann die anderen drei dann durch Kopieren und Drehen des Zeichens sehr schnell erstellen.

#### Spiegeln vertikal und horizontal [V] [H]

Mit den Tasten [V] und [H] kann das Zeichen gespiegelt werden. Dabei bedeutet H Spiegelung um die horizontale Achse, d. h. aus "q" wird "d". Taste [V] spiegelt um die Vertikalachse, d. h. aus "b" wird "d"

# Verschieben (Shift) [+] [+] [\*] [-] [=]

Um das Zeichen in seinem Raster jeweils um eine Reihe oder Spalte zu verschieben, drückt man die Tastenkombination [SHIFT] und eine der Tasten [+] [\*] [-] [=]. Das Verschieben kann durch Drücken der Tastenkombination [CTRL] [Z] oder Verschieben in die Gegenrichtung rückgängig gemacht werden.

## Kursiv (Italics) [CTRL] [I]

Um das Zeichen schräg zu stellen (wie die Schriftart "Kursiv" / "Italics") drückt man die Tastenkombination [CTRL] [I]. Dabei wird die erste Zeile 2 Pixel nach rechts, die 2. und 3. Zeile wird 1 Pixel nach rechts, die 6. und 7. Zeile wird 1 Pixel nach links und die 8. Zeile 2 Pixel nach links verschoben. Das Schrägstellen kann durch Drücken der Tastenkombination [CTRL] [Z] rückgängig gemacht werden. Hinweis: Bei einem Raster von nur 8x8 Pixeln sind die Ergebnisse naturgemäß nicht immer perfekt, als Grundlage für weitere Bearbeitung ist diese Funktion aber ideal.

## Originalzeichen aus ATARI<sup>™</sup>-Zeichensatz wiederherstellen (Restore) [R]

Um das Zeichen wieder in den Originalzustand (ATARI<sup>™</sup>-Zeichensatz) zu versetzen, drückt man die Taste [R]. Danach muss man noch die Taste [A] für den normalen oder die Taste [I] für den Internationalen Zeichensatz drücken, um einen der beiden Zeichensätze als Quelle auszuwählen. Jede andere Taste bricht die Aktion ab.

Das Wiederherstellen eines Zeichens kann durch Drücken der Tastenkombination [CTRL] [Z] rückgängig gemacht werden.

# 5. Animation

## Animation abspielen [A]

Drückt man die Taste [A], schaltet das Programm fünf mal durch alle vier Zeichensätze und erzeugt eine Animation.

Hinweis 1: Ausprobieren kann man dies, in dem man z. B. das "@" im Set 2 einmal, im Set 3 zweimal und im Set 3 dreimal mit der Taste [T] dreht. Startet man dann die Animationsfunktion, erhält man einen kleinen "Wirbelsturm".

Hinweis 2: beim Bearbeiten von mehreren Zeichensätzen nicht vergessen, auch alle zu speichern! Dazu mit den Tasten [1] bis [4] einen Zeichensatz nach dem anderen auswählen und dann jeweils speichern mit der Tastenkombination [CTRL] [S]. Dabei natürlich unterschiedliche Namen angeben!

# 6. Die Vorschauzeilen

Unterhalb der 4 Zeilen mit der Zeichensatzanzeige befindet sich der Vorschaubereich. Dieser kann zwischen der Anzeige GRAPHICS 1/2 (1-farbige Zeichen in 4 Farben) und GRAPHICS 12/13 (4-farbige Zeichen) umgeschaltet werden.

# Modus umschalten [M] und [CTRL] [M]

Drückt man die Taste [M], wird die Anzeige in den Modus "1-farbige Zeichen in 4 Farben" geschaltet. Dies entspricht den BASIC Graphic-Modi 1 und 2.

Drückt man die Tastenkombination [CTRL] [M], wird die Anzeige in den Modus "4-farbige Zeichen" geschaltet. Dies entspricht den BASIC Graphic-Modi 12 und 13. Siehe auch Vorschau Modus umschalten im nächsten Abschnitt.

# Vorschau Modus umschalten [P] und [CTRL][P]

Mit den Tasten [P] und der Tastenkombination [CTRL][P] wird der Vorschau-Modus ausgewählt. [P] zeigt das aktuelle Zeichen in verschiedenen Farben, [CTRL][P] zeigt den gesamten Zeichensatz in einer Farbe (bessere Übersicht). Siehe auch Modus umschalten im vorherigen Abschnitt.

[K]

## Farben der Zeichen und Hintergrund auswählen

Nach dem Drücken der Taste [K] können die vier Farben der Zeichen und die Hintergrundfarbe im Vorschaufenster eingestellt werden. Die obere Zeile (Q - P) der Tastatur erhöht einen Wert, die mittlere Zeile (A - ;) der Tastatur vermindert einen Wert. Die Tasten sind wie folgt den Farbregistern zugeordnet:

| Color  | 0   | 1   | 2   | 3   | BAK |
|--------|-----|-----|-----|-----|-----|
| Farben | A–Q | D–E | G–T | J–U | L–O |

Helligkeit S–W F–R H–Y K–I ;–P

Nach dem Einstellen verlässt man diese Funktion durch Drücken von [Esc], [RETURN] oder [Leertaste].

### Farbwerte anzeigen [Shift] [K]

Drückt man die Tastenkombination [Shift] [K], so werden die Farbwerte der Farbregister angezeigt. Dies geschieht in der Form "Register(dezimal):Farbwert(hexadezimal)" Standardwerte sind: 708:\$28 709:\$CA 710:\$94 711:\$46 712:\$00

#### Farben zurücksetzen [CTRL] [K]

Durch Drücken der Tastenkombination [CTRL] [K] werden die Farben auf die ATARI™-Standardfarben (Orange, Grün, Blau, Pink, Hintergrund: Schwarz) zurückgesetzt.

# 7. Diskettenfunktionen

#### Directory (Disketten-Inhaltsverzeichnis) anzeigen [D]

Um das Inhaltsverzeichnis einer Diskette anzuzeigen, drückt man die Taste [D]. Danach kann der Suchbegriff eingegeben werden, nach dem das Inhaltsverzeichnis gefiltert werden soll. Standard ist "D1:\*.FNT", drückt man [RETURN] wird dieser Standard angewendet. Es ist möglich, andere Diskettenstationen (D2:, D3:, usw.) anzugeben oder andere Dateinamen, auch mit den Wildcards "\*" und "?".

Die auf den Suchbegriff passenden Dateinamen werden zeilenweise angezeigt. Weiterschalten druch Drücken einer beliebigen Taste.

## Lade Binärdaten (LOAD Binary) [CTRL] [L]

Um einen Zeichensatz von Disketten zu laden, drückt man die Tastenkombination [CTRL] [L]. Danach muss der Dateiname des zu ladenden Zeichensatzes angegeben werden. Der Dateiname muss dem Format "D:FILENAME.FNT" entsprechen, d.h. die Angabe D: oder D1:, D2: usw. ist zwingend erforderlich. Ist der angegebene Dateiname auf der Diskette enthalten, werden die Daten in den aktuell ausgewählten Zeichensatz geladen. Eine Zeichensatzdatei muss reine Binärdaten enthalten und muss genau 1024 Bytes groß sein.

## Speichere Binärdaten (SAVE Binary) [CTRL] [S]

Um den aktuell eingestellten Zeichensatz auf Diskette zu speichern, drückt man die Tastenkombination [CTRL] [S]. Danach muss der Dateiname des zu speichernden Zeichensatzes angegeben werden. Der Dateiname muss dem Format "D:FILENAME.FNT" entsprechen, d.h. die Angabe D: oder D1:, D2: usw. ist zwingend erforderlich. Der Zeichensatz wird als reine Binärdaten (1024 Bytes) auf der Diskette gespeichert.

# Hinweis 1: eine eventuell schon vorhandene Datei gleichen Namens wird ohne Rückfrage überschrieben!

Hinweis 2: beim Bearbeiten von mehreren Zeichensätzen nicht vergessen, auch alle zu speichern! Dazu mit den Tasten [1] bis [4] einen Zeichensatz nach dem anderen auswählen und dann jeweils speichern mit der Tastenkombination [CTRL] [S]. Dabei natürlich unterschiedliche Namen angeben!

# EXPORTIERE Daten [CTRL] [E]

Drückt man die Tastenkombination [CTRL] [E], kann man die Zeichensatzdaten zum späteren Einlesen in den Quelltext einer Programmiersprache exportieren. Hierbei gibt es

drei Varianten, die mit den Tasten [B] für BASIC, [R] für Rohdaten und [A] für Assembler ausgewählt werden. Danach muss ein Dateiname für die Export-Datei angegeben werden.

#### BASIC

Die Daten werden im LIST-Format ausgegeben, am Ende jeder Zeile steht ein "RETURN" (ATASCII 155). Die Zeilennummer beginnt bei 32000 und zählt in Einer-Schritten aufwärts (bis 32127). Die Daten werden dezimal angegeben und haben an der ersten Stelle der Zeile jeweils den internen Zeichenwert.

#### Beispiel

32001 DATA 1,0,24,24,24,24,0,24,0 Dies ist das Zeichen mit den internen Code 01, das Ausrufezeichen "!"

Im BASIC kann die Datei geladen werden mit ENTER "D:FILENAME.LST", dabei wird ein schon vorhandenes Programm nicht überschrieben, sofern es nicht die Zeilen 30000 bis 30127 belegt.

#### Raw (Rohdaten)

Die Daten werden als Dezimalzahlen ausgegeben, getrennt durch Leerzeichen. Am Zeilenende steht ein ATASCII(155). Zeilennummer und interner Wert werden nicht angegeben.

#### Beispiel

0 24 24 24 24 0 24 0 Dies ist das Zeichen mit den internen Code 01, das Ausrufezeichen "!"

#### Assembler

Die Daten werden zur Nutzung in Assembler ausgegeben. Jede Zeile beginnt mit ".BYTE" und wird gefolgt durch 8 Dezimalzahlen, die durch Kommata "," getrennt sind. Am Zeilenende steht ein ATASCII(155).

#### Beispiel

.BYTE 0,24,24,24,24,0,24,0 Dies ist das Zeichen mit den internen Code 01, das Ausrufezeichen "!"

#### Syn- und Bibo-Assembler

Die Daten werden zur Nutzung im Bibo- und im Syn-Assembler ausgegeben. Jede Zeile beginnt mit ".DA" und wird gefolgt durch 8 Dezimalzahlen (jeweils mit "#" vor der Zahl), die durch Kommata "," getrennt sind. Am Zeilenende steht ein ATASCII(155).

#### Beispiel

.DA #0,#24,#24,#24,#24,#0,#24,#0 Dies ist das Zeichen mit den internen Code 01, das Ausrufezeichen "!"

# Kurzreferenz CHAREDIT.COM

| [S]                                       | Zeichen zum Bearbeiten auswählen (Select)                                             |
|-------------------------------------------|---------------------------------------------------------------------------------------|
| [1] [2] [3] [4]                           | Zeichensatz auswählen                                                                 |
| [0]                                       | Originalzeichensatz einblenden                                                        |
| [CTRL] [C]                                | Zeichen kopieren (COPY)                                                               |
| [CTRL] [V]                                | Zeichen einfügen (PASTE)                                                              |
| [CTRL] [X]                                | Zwei Zeichen vertauschen (Exchange)                                                   |
| [CTRL] [Z]                                | Aktion Rückgängig machen (Undo)                                                       |
| [CTRL] [G]<br>[CTRL] [R]                  | Zeichensatz kopieren<br>Ganzen Zeichensatz aus ATARI™-Zeichensatz<br>wiederherstellen |
| [+] [*] [-] [=]<br>Joystick 1, Maltafel 2 | Cursor bewegen                                                                        |
| [Space]<br>Feuerknopf                     | Pixel setzen und löschen                                                              |
| [L] und [Shift] [L]                       | Zeilen zeichnen und löschen (Line)                                                    |
| [C] und [Shift] [C]                       | Spalten zeichnen und löschen (Column)                                                 |
| [I]                                       | Invertieren (Inverse)                                                                 |
| [CTRL] [F]                                | Füllen (Fill)                                                                         |
| [CTRL] [D]                                | Löschen (Delete)                                                                      |
| [T] und [CTRL] [T]                        | Drehen (Turn) im Uhrzeigersinn/gegen Uhrzeigersinn                                    |
| [V] [H]                                   | Spiegeln vertikal und horizontal                                                      |
| [Shift] [+] [*] [-] [=]                   | Verschieben (Shift)                                                                   |
| [CTRL] [I]                                | Kursiv (Italics)                                                                      |
| [R]                                       | Originalzeichen aus ATARI™-Zeichensatz wiederherstellen<br>(Restore)                  |
| [P] und [CTRL] [P]                        | Vorschau-Modus wechseln "AA…AA" <-> "ABC…123"                                         |
| [M] und [CTRL] [M]                        | Zeichendarstellungsmodus umschalten (1farb - 4farb)                                   |
| [A]                                       | Animation abspielen                                                                   |
| [N]                                       | Bildschirm neu zeichnen                                                               |
| [K]                                       | Farben der Zeichen und Hintergrund auswählen                                          |
| [Shift] [K]                               | Farbwerte anzeigen                                                                    |
| [CTRL] [K]                                | Farben zurücksetzen                                                                   |
| [D]                                       | Directory (Disketten-Inhaltsverzeichnis) anzeigen                                     |
| [CTRL] [L]                                | Lade Binärdaten (LOAD Binary)                                                         |
| [CTRL] [S]                                | Speichere Binärdaten (SAVE Binary)                                                    |
| [CTRL] [E]                                | Exportiere Daten                                                                      |

#### ATARI / ASCII Table

| aec                                                                                                    | hex                                                                                                    | ASC                                                                                                    | ATA                                                                                                    | int                                                                                                    | OFF                                                                                                    | <i>C.0</i>                                                                                                    | C.1                                                                                                    | С.2                                                                                                    | С.З                                                                                                    | dec                                                                                                    | hex                                                                                                    | ASC                                                                                                    | ATA                                                                                                    | int                                                                                                    | OFF                                                                                                    | C.0                                                                                                    | C.1                                                                                                    | C.2                                                                                                    | C.3                                                                                                    |
|----------------------------------------------------------------------------------------------------|----------------------------------------------------------------------------------------------------|----------------------------------------------------------------------------------------------------|----------------------------------------------------------------------------------------------------|----------------------------------------------------------------------------------------------------|----------------------------------------------------------------------------------------------------|----------------------------------------------------------------------------------------------------|----------------------------------------------------------------------------------------------------|----------------------------------------------------------------------------------------------------|----------------------------------------------------------------------------------------------------|----------------------------------------------------------------------------------------------------|----------------------------------------------------------------------------------------------------|----------------------------------------------------------------------------------------------------|----------------------------------------------------------------------------------------------------|----------------------------------------------------------------------------------------------------|----------------------------------------------------------------------------------------------------|----------------------------------------------------------------------------------------------------|----------------------------------------------------------------------------------------------------|----------------------------------------------------------------------------------------------------|----------------------------------------------------------------------------------------------------|
| 0                                                                                                    | \$00                                                                                                    | NUL                                                                                                    | ¥                                                                                                    | a                                                                                                    | 64                                                                                                    | 32                                                                                                    | 0                                                                                                    | 160                                                                                                    | 128                                                                                                    | 64                                                                                                    | \$40                                                                                                    | 0                                                                                                    | e                                                                                                    | e                                                                                                    | 32                                                                                                    | 64                                                                                                    | 96                                                                                                    | 192                                                                                                    | 224                                                                                                    |
| 1                                                                                                    | \$01                                                                                                    | SOH                                                                                                    | ┣                                                                                                    | ù                                                                                                    | 65                                                                                                    | 33                                                                                                    | 1                                                                                                    | 161                                                                                                    | 129                                                                                                    | 65                                                                                                    | \$41                                                                                                    | А                                                                                                    | A                                                                                                    | A                                                                                                    | 33                                                                                                    | 65                                                                                                    | 97                                                                                                    | 193                                                                                                    | 225                                                                                                    |
| 2                                                                                                    | \$02                                                                                                    | STX                                                                                                    |                                                                                                    | Ñ                                                                                                    | 66                                                                                                    | 34                                                                                                    | 2                                                                                                    | 162                                                                                                    | 130                                                                                                    | 66                                                                                                    | \$42                                                                                                    | В                                                                                                    | в                                                                                                    | в                                                                                                    | 34                                                                                                    | 66                                                                                                    | 98                                                                                                    | 194                                                                                                    | 226                                                                                                    |
| 3                                                                                                    | \$03                                                                                                    | FTX                                                                                                    | 1                                                                                                    | É                                                                                                    | 67                                                                                                    | 35                                                                                                    | 3                                                                                                    | 163                                                                                                    | 131                                                                                                    | 67                                                                                                    | \$43                                                                                                    | C                                                                                                    | C                                                                                                    | С                                                                                                    | 35                                                                                                    | 67                                                                                                    | 99                                                                                                    | 195                                                                                                    | 227                                                                                                    |
| 4                                                                                                    | ¢04                                                                                                    | FOT                                                                                                    | -                                                                                                    | С                                                                                                    | 68                                                                                                    | 36                                                                                                    | 4                                                                                                    | 164                                                                                                    | 132                                                                                                    | 68                                                                                                    | ¢14                                                                                                    | D                                                                                                    | n                                                                                                    | n                                                                                                    | 36                                                                                                    | 68                                                                                                    | 100                                                                                                    | 196                                                                                                    | 222                                                                                                    |
|                                                                                                    | φ0 <del>4</del>                                                                                                    | ENIO                                                                                                    | _                                                                                                    | <u> </u>                                                                                                    | 60                                                                                                    | 27                                                                                                    |                                                                                                    | 165                                                                                                    | 122                                                                                                    | 60                                                                                                    | 645                                                                                                    |                                                                                                    | -                                                                                                    | -                                                                                                    | 27                                                                                                    | 60                                                                                                    | 101                                                                                                    | 107                                                                                                    | 220                                                                                                    |
| 5                                                                                                    | \$05                                                                                                    | ENQ                                                                                                    | -                                                                                                    | ž                                                                                                    | 09                                                                                                    | 3/                                                                                                    | 5                                                                                                    | 105                                                                                                    | 133                                                                                                    |                                                                                                    | \$45                                                                                                    |                                                                                                    |                                                                                                    | E                                                                                                    | 37                                                                                                    | 09                                                                                                    | 101                                                                                                    | 197                                                                                                    | 229                                                                                                    |
| 6                                                                                                    | \$06                                                                                                    | ACK                                                                                                    | (                                                                                                    | <u>Y</u>                                                                                                    | 70                                                                                                    | 38                                                                                                    | 6                                                                                                    | 166                                                                                                    | 134                                                                                                    |                                                                                                    | \$46                                                                                                    | F                                                                                                    | <b>F</b>                                                                                                    | F                                                                                                    | 38                                                                                                    | 70                                                                                                    | 102                                                                                                    | 198                                                                                                    | 230                                                                                                    |
| /                                                                                                    | \$07                                                                                                    | BEL                                                                                                    | <u>}</u>                                                                                                    | ÷                                                                                                    | /1                                                                                                    | 39                                                                                                    | /                                                                                                    | 167                                                                                                    | 135                                                                                                    | /1                                                                                                    | \$47                                                                                                    | G                                                                                                    | 6                                                                                                    | 6                                                                                                    | 39                                                                                                    | /1                                                                                                    | 103                                                                                                    | 199                                                                                                    | 231                                                                                                    |
| 8                                                                                                    | \$08                                                                                                    | BS                                                                                                    | <b>_</b>                                                                                                    | <b>L</b>                                                                                                    | 72                                                                                                    | 40                                                                                                    | 8                                                                                                    | 168                                                                                                    | 136                                                                                                    | 72                                                                                                    | \$48                                                                                                    | Н                                                                                                    | н                                                                                                    | н                                                                                                    | 40                                                                                                    | 72                                                                                                    | 104                                                                                                    | 200                                                                                                    | 232                                                                                                    |
| 9                                                                                                    | \$09                                                                                                    | HAT                                                                                                    |                                                                                                    | 1                                                                                                    | 73                                                                                                    | 41                                                                                                    | 9                                                                                                    | 169                                                                                                    | 137                                                                                                    | 73                                                                                                    | \$49                                                                                                    | I                                                                                                    | I                                                                                                    | I                                                                                                    | 41                                                                                                    | 73                                                                                                    | 105                                                                                                    | 201                                                                                                    | 233                                                                                                    |
| 10                                                                                                    | \$0A                                                                                                    | LF                                                                                                    |                                                                                                    | <u>u</u>                                                                                                    | 74                                                                                                    | 42                                                                                                    | 10                                                                                                    | 170                                                                                                    | 138                                                                                                    | 74                                                                                                    | \$4A                                                                                                    | J                                                                                                    | J                                                                                                    | J                                                                                                    | 42                                                                                                    | 74                                                                                                    | 106                                                                                                    | 202                                                                                                    | 234                                                                                                    |
| 11                                                                                                    | \$0B                                                                                                    | VT                                                                                                    |                                                                                                    | <u>a</u>                                                                                                    | 75                                                                                                    | 43                                                                                                    | 11                                                                                                    | 171                                                                                                    | 139                                                                                                    | 75                                                                                                    | \$4B                                                                                                    | K                                                                                                    | к                                                                                                    | к                                                                                                    | 43                                                                                                    | 75                                                                                                    | 107                                                                                                    | 203                                                                                                    | 235                                                                                                    |
| 12                                                                                                    | \$0C                                                                                                    | FF                                                                                                    |                                                                                                    | 0                                                                                                    | 76                                                                                                    | 44                                                                                                    | 12                                                                                                    | 172                                                                                                    | 140                                                                                                    | 76                                                                                                    | \$4C                                                                                                    | L                                                                                                    | L                                                                                                    | L                                                                                                    | 44                                                                                                    | 76                                                                                                    | 108                                                                                                    | 204                                                                                                    | 236                                                                                                    |
| 13                                                                                                    | \$0D                                                                                                    | CR                                                                                                    |                                                                                                    | Ū_                                                                                                    | 77                                                                                                    | 45                                                                                                    | 13                                                                                                    | 173                                                                                                    | 141                                                                                                    | 77                                                                                                    | \$4D                                                                                                    | Μ                                                                                                    | М                                                                                                    | М                                                                                                    | 45                                                                                                    | 77                                                                                                    | 109                                                                                                    | 205                                                                                                    | 237                                                                                                    |
| 14                                                                                                    | \$0E                                                                                                    | SO                                                                                                    |                                                                                                    | ó                                                                                                    | 78                                                                                                    | 46                                                                                                    | 14                                                                                                    | 174                                                                                                    | 142                                                                                                    | 78                                                                                                    | \$4E                                                                                                    | Ν                                                                                                    | N                                                                                                    | N                                                                                                    | 46                                                                                                    | 78                                                                                                    | 110                                                                                                    | 206                                                                                                    | 238                                                                                                    |
| 15                                                                                                    | \$0F                                                                                                    | SI                                                                                                    |                                                                                                    | ö                                                                                                    | 79                                                                                                    | 47                                                                                                    | 15                                                                                                    | 175                                                                                                    | 143                                                                                                    | 79                                                                                                    | \$4F                                                                                                    | 0                                                                                                    | 0                                                                                                    | 0                                                                                                    | 47                                                                                                    | 79                                                                                                    | 111                                                                                                    | 207                                                                                                    | 239                                                                                                    |
| 16                                                                                                    | \$10                                                                                                    | DLE                                                                                                    | 4                                                                                                    | Ü                                                                                                    | 80                                                                                                    | 48                                                                                                    | 16                                                                                                    | 176                                                                                                    | 144                                                                                                    | 80                                                                                                    | \$50                                                                                                    | Р                                                                                                    | Р                                                                                                    | Р                                                                                                    | 48                                                                                                    | 80                                                                                                    | 112                                                                                                    | 208                                                                                                    | 240                                                                                                    |
| 17                                                                                                    | \$11                                                                                                    | DC1                                                                                                    | F                                                                                                    | 3                                                                                                    | 81                                                                                                    | 49                                                                                                    | 17                                                                                                    | 177                                                                                                    | 145                                                                                                    | 81                                                                                                    | \$51                                                                                                    | 0                                                                                                    | Q                                                                                                    | Q                                                                                                    | 49                                                                                                    | 81                                                                                                    | 113                                                                                                    | 209                                                                                                    | 241                                                                                                    |
| 18                                                                                                    | \$12                                                                                                    | DC2                                                                                                    | _                                                                                                    | û                                                                                                    | 82                                                                                                    | 50                                                                                                    | 18                                                                                                    | 178                                                                                                    | 146                                                                                                    | 82                                                                                                    | \$52                                                                                                    | R                                                                                                    | R                                                                                                    | R                                                                                                    | 50                                                                                                    | 82                                                                                                    | 114                                                                                                    | 210                                                                                                    | 242                                                                                                    |
| 19                                                                                                    | \$13                                                                                                    | DC3                                                                                                    | -                                                                                                    | î                                                                                                    | 83                                                                                                    | 51                                                                                                    | 19                                                                                                    | 179                                                                                                    | 147                                                                                                    | 83                                                                                                    | \$53                                                                                                    | S                                                                                                    | S                                                                                                    | 5                                                                                                    | 51                                                                                                    | 83                                                                                                    | 115                                                                                                    | 211                                                                                                    | 243                                                                                                    |
| 20                                                                                                    | ¢14                                                                                                    |                                                                                                    | ė                                                                                                    | ē                                                                                                    | 84                                                                                                    | 52                                                                                                    | 20                                                                                                    | 180                                                                                                    | 148                                                                                                    | 8/                                                                                                    | ¢54                                                                                                    | т                                                                                                    | т                                                                                                    | т                                                                                                    | 52                                                                                                    | 84                                                                                                    | 116                                                                                                    | 212                                                                                                    | 244                                                                                                    |
| 20                                                                                                    | φ14<br>¢15                                                                                                    |                                                                                                    |                                                                                                    | Ā                                                                                                    | 85                                                                                                    | 53                                                                                                    | 20                                                                                                    | 191                                                                                                    | 140                                                                                                    | 90                                                                                                    | ¢55                                                                                                    | i.                                                                                                    |                                                                                                    |                                                                                                    | 52                                                                                                    | 95                                                                                                    | 117                                                                                                    | 212                                                                                                    | 244                                                                                                    |
| 21                                                                                                    | φ15<br>¢16                                                                                                    | CVN                                                                                                    |                                                                                                    | 2                                                                                                    | 05                                                                                                    | 55                                                                                                    | 21                                                                                                    | 101                                                                                                    | 149                                                                                                    | 0.                                                                                                    | φ                                                                                                    | V                                                                                                    |                                                                                                    |                                                                                                    | 55                                                                                                    | 00                                                                                                    | 110                                                                                                    | 213                                                                                                    | 245                                                                                                    |
| 22                                                                                                    | \$10                                                                                                    | STIN                                                                                                    | L                                                                                                    | 8                                                                                                    | 00                                                                                                    | 54                                                                                                    | 22                                                                                                    | 102                                                                                                    | 150                                                                                                    | 00                                                                                                    |                                                                                                    | V                                                                                                    |                                                                                                    |                                                                                                    | 54                                                                                                    | 00                                                                                                    | 110                                                                                                    | 214                                                                                                    | 240                                                                                                    |
| 23                                                                                                    | \$17                                                                                                    | EIB                                                                                                    | I                                                                                                    | -                                                                                                    | 87                                                                                                    | 55                                                                                                    | 23                                                                                                    | 183                                                                                                    | 151                                                                                                    | 8/                                                                                                    | \$57                                                                                                    | VV                                                                                                    | M                                                                                                    | M                                                                                                    | 55                                                                                                    | 87                                                                                                    | 119                                                                                                    | 215                                                                                                    | 247                                                                                                    |
| 24                                                                                                    | \$18                                                                                                    | CAN                                                                                                    |                                                                                                    | <u>d</u>                                                                                                    | 88                                                                                                    | 56                                                                                                    | 24                                                                                                    | 184                                                                                                    | 152                                                                                                    | 88                                                                                                    | \$58                                                                                                    | X                                                                                                    | ×                                                                                                    | x                                                                                                    | 56                                                                                                    | 88                                                                                                    | 120                                                                                                    | 216                                                                                                    | 248                                                                                                    |
| 25                                                                                                    | \$19                                                                                                    | EM                                                                                                    |                                                                                                    | 4                                                                                                    | 89                                                                                                    | 57                                                                                                    | 25                                                                                                    | 185                                                                                                    | 153                                                                                                    | 89                                                                                                    | \$59                                                                                                    | Y                                                                                                    | Y                                                                                                    | Y                                                                                                    | 57                                                                                                    | 89                                                                                                    | 121                                                                                                    | 217                                                                                                    | 249                                                                                                    |
| 26                                                                                                    | \$1A                                                                                                    | SUB                                                                                                    |                                                                                                    | <u>e</u>                                                                                                    | 90                                                                                                    | 58                                                                                                    | 26                                                                                                    | 186                                                                                                    | 154                                                                                                    | 90                                                                                                    | \$5A                                                                                                    | Z                                                                                                    | z                                                                                                    | z                                                                                                    | 58                                                                                                    | 90                                                                                                    | 122                                                                                                    | 218                                                                                                    | 250                                                                                                    |
| 27                                                                                                    | \$1B                                                                                                    | ESC                                                                                                    | <b>E</b>                                                                                                    | <b>E</b>                                                                                                    | 91                                                                                                    | 59                                                                                                    | 27                                                                                                    | 187                                                                                                    |                                                                                                    | 91                                                                                                    | \$5B                                                                                                    | ]                                                                                                    | C                                                                                                    | C                                                                                                    | 59                                                                                                    | 91                                                                                                    | 123                                                                                                    | 219                                                                                                    | 251                                                                                                    |
| 28                                                                                                    | \$1C                                                                                                    | FS                                                                                                    | Ť                                                                                                    | Ť                                                                                                    | 92                                                                                                    | 60                                                                                                    | 28                                                                                                    | 188                                                                                                    | 156                                                                                                    | 92                                                                                                    | \$5C                                                                                                    | $\backslash$                                                                                                    | Υ.                                                                                                    | 1                                                                                                    | 60                                                                                                    | 92                                                                                                    | 124                                                                                                    | 220                                                                                                    | 252                                                                                                    |
| 29                                                                                                    | \$1D                                                                                                    | GS                                                                                                    | +                                                                                                    | +                                                                                                    | 93                                                                                                    | 61                                                                                                    | 29                                                                                                    | 189                                                                                                    | 157                                                                                                    | 93                                                                                                    | \$5D                                                                                                    | ]                                                                                                    | 3                                                                                                    | 3                                                                                                    | 61                                                                                                    | 93                                                                                                    |                                                                                                    | 221                                                                                                    | 253                                                                                                    |
| 30                                                                                                    | \$1E                                                                                                    | RS                                                                                                    | ÷                                                                                                    | ÷                                                                                                    | 04                                                                                                    | 62                                                                                                    | 20                                                                                                    | 100                                                                                                    | 158                                                                                                    | 92                                                                                                    | 455                                                                                                    | ~                                                                                                    |                                                                                                    |                                                                                                    | 62                                                                                                    | 0.4                                                                                                    | 100                                                                                                    | 222                                                                                                    | 254                                                                                                    |
|                                                                                                    | τ                                                                                                    | 1.0                                                                                                    | -                                                                                                    | -                                                                                                    | 94                                                                                                    | 02                                                                                                    | 30                                                                                                    | 190                                                                                                    | 150                                                                                                    |                                                                                                    | - JC                                                                                                    | ,,                                                                                                    | ~~                                                                                                    |                                                                                                    | 62                                                                                                    | 94                                                                                                    | 126                                                                                                    | 222                                                                                                    | 254                                                                                                    |
| 31                                                                                                    | \$1F                                                                                                    | US                                                                                                    | ÷                                                                                                    | ÷                                                                                                    | 94                                                                                                    | 63                                                                                                    | 30                                                                                                    | 190                                                                                                    | 159                                                                                                    | 95                                                                                                    | \$5F                                                                                                    | _                                                                                                    | _                                                                                                    | _                                                                                                    | 63                                                                                                    | 94                                                                                                    | 126                                                                                                    | 222                                                                                                    | 254<br>255                                                                                                    |
| 31<br><b>dec</b>                                                                                                    | \$1F<br><b>hex</b>                                                                                                    | US<br>ASC                                                                                                    | →<br>ATA                                                                                                    | →<br>int                                                                                                    | 94<br>95<br><b>OFF</b>                                                                                                    | 63<br><b>C.0</b>                                                                                                    | 30<br>31<br><b>C.1</b>                                                                                                    | 190<br>191<br><b>C.2</b>                                                                                                    | 159<br><b>C.3</b>                                                                                                    | 95<br>dec                                                                                                    | \$5F<br>hex                                                                                                    | ASC                                                                                                    | <br>ATA                                                                                                    | int                                                                                                    | 62<br>63<br><b>OFF</b>                                                                                                    | 94<br>95<br><b>C.0</b>                                                                                                    | 126<br>127<br><b>C.1</b>                                                                                                    | 222<br>223<br><b>C.2</b>                                                                                                    | 254<br>255<br><b>C.3</b>                                                                                                    |
| 31<br><b>dec</b><br>32                                                                                                    | \$1F<br>hex<br>\$20                                                                                                    | US<br>ASC                                                                                                    | →<br>ATA                                                                                                    | →<br>int                                                                                                    | 94<br>95<br><b>OFF</b><br>0                                                                                                    | 63<br><b>C.0</b><br>32                                                                                                    | 30<br>31<br><b>C.1</b><br>0                                                                                                    | 190<br>191<br><b>C.2</b><br>160                                                                                                    | 159<br>159<br><b>C.3</b><br>128                                                                                                    | 95<br><b>dec</b><br>96                                                                                                    | \$5F<br><b>hex</b><br>\$60                                                                                                    | ASC                                                                                                    |                                                                                                    | int<br>i                                                                                                    | 62<br>63<br><b>OFF</b><br>96                                                                                                    | 94<br>95<br><b>C.0</b><br>64                                                                                                    | 126<br>127<br><b>C.1</b><br>96                                                                                                    | 222<br>223<br><b>C.2</b><br>192                                                                                                    | 254<br>255<br><b>C.3</b><br>224                                                                                                    |
| 31<br>dec<br>32<br>33                                                                                                    | \$1F<br>hex<br>\$20<br>\$21                                                                                                    | US<br>ASC                                                                                                    | →<br>ATA                                                                                                    | →<br>int                                                                                                    | 94<br>95<br><b>OFF</b><br>0                                                                                                    | 63<br>63<br><b>C.0</b><br>32<br>33                                                                                                    | 30<br>31<br><b>C.1</b><br>0<br>1                                                                                                    | 190<br>191<br><b>C.2</b><br>160<br>161                                                                                                    | 158<br>159<br><b>C.3</b><br>128<br>129                                                                                                    | 95<br>dec<br>96<br>97                                                                                                    | \$5F<br><b>hex</b><br>\$60<br>\$61                                                                                                    | ASC<br>à                                                                                                    |                                                                                                    | int<br>a                                                                                                    | 62<br>63<br><b>OFF</b><br>96<br>97                                                                                                    | 94<br>95<br><b>C.0</b><br>64<br>65                                                                                                    | 126<br>127<br><b>C.1</b><br>96<br>97                                                                                                    | 222<br>223<br><b>C.2</b><br>192<br>193                                                                                                    | 254<br>255<br><b>C.3</b><br>224<br>225                                                                                                    |
| 31<br>dec<br>32<br>33<br>34                                                                                                    | \$1F<br>hex<br>\$20<br>\$21<br>\$22                                                                                                    | US<br>ASC<br>!                                                                                                    | →<br>ATA<br>!                                                                                                    | →<br>int<br>!                                                                                                    | 94<br>95<br>0FF<br>0<br>1<br>2                                                                                                    | 63<br>63<br><b>C.0</b><br>32<br>33<br>34                                                                                                    | 30<br>31<br><b>C.1</b><br>0<br>1<br>2                                                                                                    | 190<br>191<br><b>C.2</b><br>160<br>161<br>162                                                                                                    | 158<br>159<br><b>C.3</b><br>128<br>129<br>130                                                                                                    | 95<br>dec<br>96<br>97<br>98                                                                                                    | \$5F<br><b>hex</b><br>\$60<br>\$61<br>\$62                                                                                                    | ASC<br>à                                                                                                    | <br>АТА<br>Ф                                                                                                    | int<br>i<br>a<br>b                                                                                                    | 63<br>63<br>96<br>97<br>98                                                                                                    | 94<br>95<br><b>C.0</b><br>64<br>65<br>66                                                                                                    | 126<br>127<br><b>C.1</b><br>96<br>97<br>98                                                                                                    | 222<br>223<br><b>C.2</b><br>192<br>193<br>194                                                                                                    | 254<br>255<br><b>C.3</b><br>224<br>225<br>226                                                                                                    |
| 31<br>dec<br>32<br>33<br>34<br>35<br>26                                                                                                    | \$1F<br>hex<br>\$20<br>\$21<br>\$22<br>\$23<br>\$24                                                                                                    | US<br>ASC<br>!<br>#                                                                                                    | →<br>ATA<br>!<br>!                                                                                                    | →<br>int<br>!<br>!                                                                                                    | 94<br>95<br>0FF<br>0<br>1<br>2<br>3                                                                                                    | 63<br>63<br>32<br>33<br>34<br>35<br>26                                                                                                    | 30<br>31<br><b>C.1</b><br>1<br>2<br>3                                                                                                    | 190<br>191<br><b>C.2</b><br>160<br>161<br>162<br>163                                                                                                    | 138<br>159<br><b>C.3</b><br>128<br>129<br>130<br>131                                                                                                    | 95<br>dec<br>96<br>97<br>98<br>99                                                                                                    | \$5F<br><b>hex</b><br>\$60<br>\$60<br>\$61<br>\$62<br>\$63<br>\$63                                                                                                    | ASC<br>à<br>b<br>c                                                                                                    | -<br>ATA<br>♦<br>a<br>b<br>c                                                                                                    | -<br>int<br>a<br>b<br>c                                                                                                    | 62<br>63<br><b>OFF</b><br>96<br>97<br>98<br>99                                                                                                    | 94<br>95<br>64<br>65<br>66<br>67                                                                                                    | 126<br>127<br><b>C.1</b><br>96<br>97<br>98<br>99<br>99                                                                                                    | 222<br>223<br><b>C.2</b><br>192<br>193<br>194<br>195                                                                                                    | 254<br>255<br><b>C.3</b><br>224<br>225<br>226<br>227<br>228                                                                                                    |
| 31<br>dec<br>32<br>33<br>34<br>35<br>36<br>37                                                                                                    | \$1F<br>hex<br>\$20<br>\$21<br>\$22<br>\$23<br>\$23<br>\$24<br>\$25                                                                                                    | US<br>ASC<br>!<br>#<br>\$                                                                                                    | →<br>ATA<br>!<br>#<br>\$                                                                                                    | →<br>int<br>!<br>!<br>#                                                                                                    | 94<br>95<br>0FF<br>0<br>1<br>2<br>3<br>4                                                                                                    | 63<br>63<br>32<br>33<br>34<br>35<br>36<br>37                                                                                                    | 30<br>31<br><b>C.1</b><br>0<br>1<br>2<br>3<br>3<br>4                                                                                                    | 190<br>191<br><b>C.2</b><br>160<br>161<br>162<br>163<br>164                                                                                                    | 138<br>159<br><b>C.3</b><br>128<br>129<br>130<br>131<br>132<br>133                                                                                                    | 95<br>dec<br>96<br>97<br>98<br>97<br>98<br>99<br>100                                                                                                    | \$5F<br><b>hex</b><br>\$60<br>\$61<br>\$62<br>\$63<br>\$64<br>\$65                                                                                                    | ASC<br>ASC<br>a<br>b<br>c<br>d                                                                                                    | ATA<br>ATA<br>ATA<br>C<br>d                                                                                                    | -<br>int<br>a<br>b<br>c<br>d                                                                                                    | 62<br>63<br><b>OFF</b><br>96<br>97<br>98<br>99<br>100                                                                                                    | 94<br>95<br>64<br>65<br>66<br>67<br>68<br>69                                                                                                    | 126<br>127<br><b>C.1</b><br>96<br>97<br>98<br>99<br>100<br>101                                                                                                    | 222<br>223<br><b>C.2</b><br>192<br>193<br>194<br>195<br>196                                                                                                    | 254<br>255<br><b>C.3</b><br>224<br>225<br>226<br>227<br>228<br>229                                                                                                    |
| 31<br>dec<br>32<br>33<br>34<br>35<br>36<br>37<br>38                                                                                                    | \$1F<br>hex<br>\$20<br>\$21<br>\$22<br>\$23<br>\$23<br>\$24<br>\$25<br>\$26                                                                                                    | US<br>ASC<br>!<br>#<br>\$<br>%                                                                                                    | →<br>ATA<br>!<br>#<br>\$<br>%                                                                                                    | →<br>int<br>!<br>#<br>\$<br>%                                                                                                    | 95<br>0FF<br>0<br>1<br>2<br>3<br>4<br>5<br>6                                                                                                    | 63<br>63<br>32<br>33<br>34<br>35<br>36<br>37<br>38                                                                                                    | 30<br>31<br><b>C.1</b><br>0<br>1<br>2<br>3<br>4<br>5<br>6                                                                                                    | 190<br>191<br><b>C.2</b><br>160<br>161<br>162<br>163<br>164<br>165<br>166                                                                                                    | 138<br>159<br><b>C.3</b><br>128<br>129<br>130<br>131<br>132<br>133<br>134                                                                                                    | 95<br>dec<br>96<br>97<br>98<br>99<br>100<br>101                                                                                                    | \$5E       \$5F       hex       \$60       \$61       \$62       \$63       \$63       \$64       \$65       \$66                                                                                                    | ASC<br>ASC<br>a<br>b<br>c<br>d<br>e<br>f                                                                                                    | ATA<br>ATA<br>●<br>a<br>b<br>c<br>d<br>e<br>f                                                                                                    | n<br>int<br>a<br>b<br>c<br>d<br>e                                                                                                    | 62<br>63<br><b>OFF</b><br>96<br>97<br>98<br>99<br>100<br>101<br>102                                                                                                    | 94<br>95<br>64<br>65<br>66<br>67<br>68<br>68<br>69<br>70                                                                                                    | 126<br>127<br><b>C.1</b><br>96<br>97<br>98<br>99<br>100<br>101<br>102                                                                                                    | 222<br>223<br><b>C.2</b><br>192<br>193<br>194<br>195<br>196<br>197<br>198                                                                                                    | 254<br>255<br><b>C.3</b><br>224<br>225<br>226<br>227<br>228<br>229<br>230                                                                                                    |
| 31<br><b>dec</b><br>32<br>33<br>34<br>35<br>36<br>37<br>38<br>39                                                                                                    | \$1F<br>hex<br>\$20<br>\$21<br>\$22<br>\$23<br>\$23<br>\$24<br>\$25<br>\$26<br>\$27                                                                                                    | US<br>ASC<br>!<br>#<br>\$<br>%<br>&<br>'                                                                                                    | →<br>ATA<br>!<br>!<br>#<br>\$<br>%<br>&<br>'                                                                                                    | +<br>int<br>!<br>#<br>\$<br>%<br>&<br>'                                                                                                    | 95<br>95<br>0FF<br>0<br>1<br>2<br>3<br>4<br>5<br>6<br>7                                                                                                    | 62<br>63<br>32<br>33<br>34<br>35<br>36<br>37<br>38<br>39                                                                                                    | 30<br>31<br><b>C.1</b><br>0<br>1<br>2<br>3<br>4<br>5<br>6<br>7                                                                                                    | 190<br>191<br><b>C.2</b><br>160<br>161<br>162<br>163<br>164<br>165<br>166<br>167                                                                                                    | 138<br>159<br><b>C.3</b><br>128<br>129<br>130<br>131<br>132<br>133<br>134<br>135                                                                                                    | 95<br><b>dec</b><br>96<br>97<br>98<br>99<br>100<br>101<br>102<br>103                                                                                                    | \$5L<br>\$5F<br><b>hex</b><br>\$60<br>\$61<br>\$62<br>\$63<br>\$64<br>\$65<br>\$66<br>\$66<br>\$66                                                                                                    | ASC<br>ASC<br>a<br>b<br>c<br>d<br>e<br>f<br>q                                                                                                    | ATA<br>ATA<br>a<br>b<br>c<br>d<br>f<br>q                                                                                                    | n<br>int<br>a<br>b<br>c<br>d<br>f                                                                                                    | 62<br>63<br><b>OFF</b><br>96<br>97<br>98<br>99<br>100<br>101<br>102<br>103                                                                                                    | 94<br>95<br>64<br>65<br>66<br>67<br>68<br>68<br>69<br>70<br>71                                                                                                    | 126<br>127<br><b>C.1</b><br>96<br>97<br>98<br>99<br>100<br>101<br>102<br>103                                                                                                    | 222<br>223<br><b>C.2</b><br>192<br>193<br>194<br>195<br>196<br>197<br>198<br>199                                                                                                    | 254<br>255<br><b>C.3</b><br>224<br>225<br>226<br>227<br>228<br>229<br>230<br>231                                                                                                    |
| 31<br><b>dec</b><br>32<br>33<br>34<br>35<br>36<br>37<br>38<br>39<br>40                                                                                                    | \$1F<br>hex<br>\$20<br>\$21<br>\$22<br>\$23<br>\$24<br>\$25<br>\$26<br>\$26<br>\$27<br>\$28                                                                                                    | US<br>ASC<br>!<br>#<br>%<br>&                                                                                                    | →<br>ATA<br>!<br>#<br>\$<br>%<br>&                                                                                                    | →<br>int<br>!<br>#<br>\$<br>%<br>&                                                                                                    | 95<br>95<br>0FF<br>0<br>1<br>2<br>3<br>4<br>5<br>6<br>7<br>8                                                                                                    | 62<br>63<br>32<br>33<br>34<br>35<br>36<br>37<br>38<br>39<br>40                                                                                                    | 30<br>31<br><b>C.1</b><br>0<br>1<br>2<br>3<br>4<br>5<br>6<br>7<br>8                                                                                                    | 190<br>191<br><b>C.2</b><br>160<br>161<br>162<br>163<br>164<br>165<br>166<br>167<br>168                                                                                                    | 138<br>159<br><b>C.3</b><br>128<br>129<br>130<br>131<br>132<br>133<br>134<br>135<br>136                                                                                                    | 95<br>95<br>96<br>97<br>98<br>99<br>100<br>101<br>102<br>102<br>104                                                                                                    | \$5L<br>\$5F<br><b>hex</b><br>\$60<br>\$61<br>\$62<br>\$63<br>\$64<br>\$65<br>\$66<br>\$66<br>\$66<br>\$67<br>\$68                                                                                                    | ASC<br>a<br>b<br>c<br>d<br>e<br>f<br>g<br>h                                                                                                    | ATA<br>ATA<br>a<br>b<br>c<br>d<br>f<br>g<br>h                                                                                                    | n<br>int<br>a<br>b<br>c<br>d<br>f<br>g<br>h                                                                                                    | 62<br>63<br><b>OFF</b><br>96<br>97<br>98<br>99<br>100<br>101<br>102<br>103<br>104                                                                                                    | 94<br>95<br><b>C.0</b><br>64<br>65<br>66<br>67<br>68<br>69<br>70<br>71<br>72                                                                                                    | 126<br>127<br><b>C.1</b><br>96<br>97<br>98<br>99<br>100<br>101<br>102<br>103<br>104                                                                                                    | 222<br>223<br>192<br>193<br>194<br>195<br>196<br>197<br>198<br>199<br>200                                                                                                    | 254<br>255<br><b>C.3</b><br>224<br>225<br>226<br>227<br>228<br>229<br>230<br>231<br>232                                                                                                    |
| 31<br><b>dec</b><br>32<br>33<br>34<br>35<br>36<br>37<br>38<br>39<br>40<br>41                                                                                                    | \$1F<br>hex<br>\$20<br>\$21<br>\$22<br>\$23<br>\$24<br>\$25<br>\$26<br>\$27<br>\$28<br>\$29                                                                                                    | US<br>ASC<br>!<br>#<br>\$<br>%<br>&                                                                                                    | →<br>ATA<br>!<br>#<br>\$<br>%<br>&                                                                                                    | →<br>int<br>!<br>#<br>\$<br>%<br>&                                                                                                    | 94<br>95<br>0FF<br>0<br>1<br>2<br>3<br>4<br>5<br>6<br>7<br>7<br>8<br>9                                                                                                    | 62<br>63<br><b>C.0</b><br>32<br>33<br>34<br>35<br>36<br>37<br>38<br>39<br>40<br>40                                                                                                    | 30<br>31<br><b>C.1</b><br>0<br>1<br>2<br>3<br>4<br>5<br>6<br>7<br>7<br>8<br>9                                                                                                    | 190<br>191<br><b>C.2</b><br>160<br>161<br>162<br>163<br>164<br>165<br>166<br>167<br>168<br>169                                                                                                    | 138           159           C.3           128           129           130           131           132           133           134           135           136           137                                                                                                    | 95<br><b>dec</b><br>96<br>97<br>98<br>99<br>100<br>101<br>102<br>103<br>104<br>105                                                                                                    | \$5L<br>\$5F<br><b>hex</b><br>\$60<br>\$61<br>\$62<br>\$63<br>\$64<br>\$65<br>\$66<br>\$66<br>\$66<br>\$67<br>\$68<br>\$69                                                                                                    | ASC<br>`<br>a<br>b<br>c<br>d<br>e<br>f<br>g<br>h<br>i                                                                                                    | ATA<br>ATA<br>a<br>b<br>c<br>d<br>e<br>f<br>g<br>h<br>i                                                                                                    | n<br>int<br>a<br>b<br>c<br>d<br>e<br>f<br>g<br>h<br>i                                                                                                    | 62<br>63<br>0FF<br>96<br>97<br>98<br>99<br>100<br>101<br>102<br>103<br>104<br>105                                                                                                    | 94<br>95<br><b>C.0</b><br>64<br>65<br>66<br>67<br>68<br>69<br>70<br>71<br>72<br>73                                                                                                    | 126<br>127<br><b>C.1</b><br>96<br>97<br>98<br>99<br>100<br>101<br>102<br>103<br>104<br>105                                                                                                    | 222<br>223<br>192<br>193<br>194<br>195<br>196<br>197<br>198<br>199<br>200<br>201                                                                                                    | 254<br>255<br><b>C.3</b><br>224<br>225<br>226<br>227<br>228<br>229<br>230<br>231<br>232<br>233                                                                                                    |
| 31<br>dec<br>32<br>33<br>34<br>35<br>36<br>37<br>38<br>39<br>40<br>41<br>42                                                                                                    | \$1F<br>hex<br>\$20<br>\$21<br>\$22<br>\$23<br>\$24<br>\$25<br>\$26<br>\$27<br>\$28<br>\$27<br>\$28<br>\$29<br>\$29<br>\$22                                                                                                    | US<br>ASC<br>!<br>#<br>\$<br>%<br>&<br>(<br>)<br>*                                                                                                    | →<br>ATA<br>!<br>!<br>*<br>*<br>*<br>*<br>*                                                                                                    | →<br>int<br>!<br>#<br>\$<br>%<br>&<br>*<br>()<br>)<br>*                                                                                                    | 94<br>95<br>0FF<br>0<br>1<br>2<br>3<br>4<br>4<br>5<br>6<br>6<br>7<br>7<br>8<br>9<br>10                                                                                                    | 62<br>63<br><b>C.0</b><br>32<br>33<br>34<br>35<br>36<br>37<br>38<br>39<br>40<br>41<br>41                                                                                                    | 30<br>31<br>C.1<br>0<br>1<br>2<br>3<br>4<br>5<br>6<br>7<br>7<br>8<br>9<br>9<br>10                                                                                                    | 190<br>191<br><b>C.2</b><br>160<br>161<br>162<br>163<br>164<br>165<br>166<br>167<br>168<br>169<br>170                                                                                                    | 158<br>159<br>128<br>128<br>129<br>130<br>131<br>132<br>133<br>134<br>135<br>136<br>137<br>138                                                                                                    | 95<br><b>dec</b><br>96<br>97<br>98<br>99<br>90<br>100<br>101<br>102<br>103<br>104<br>105<br>106                                                                                                    | \$5L         \$5F         hex         \$60         \$61         \$62         \$63         \$64         \$65         \$66         \$66         \$67         \$68         \$69         \$6A                                                                                                    | ASC<br>N<br>ASC<br>N<br>A<br>B<br>C<br>d<br>C<br>d<br>C<br>f<br>g<br>h<br>i<br>j                                                                                                    | ATA<br>●<br>a<br>b<br>c<br>d<br>e<br>f<br>g<br>h<br>i<br>j                                                                                                    | n<br>int<br>a<br>b<br>c<br>d<br>e<br>f<br>g<br>h<br>i<br>j                                                                                                    | 62<br>63<br><b>OFF</b><br>96<br>97<br>98<br>99<br>100<br>101<br>102<br>103<br>104<br>105<br>106                                                                                                    | 94<br>95<br><b>C.0</b><br>64<br>65<br>66<br>67<br>68<br>69<br>70<br>71<br>72<br>73<br>73<br>74                                                                                                    | 126<br>127<br><b>C.1</b><br>96<br>97<br>98<br>99<br>100<br>101<br>102<br>103<br>104<br>105<br>106                                                                                                    | 222<br>223<br>192<br>193<br>194<br>195<br>196<br>197<br>198<br>199<br>200<br>201<br>202                                                                                                    | 254<br>255<br>224<br>225<br>226<br>227<br>228<br>229<br>230<br>231<br>232<br>233<br>233<br>234                                                                                                    |
| 31<br>dec<br>32<br>33<br>34<br>35<br>36<br>37<br>38<br>39<br>40<br>41<br>41<br>42                                                                                                    | \$1F<br>hex<br>\$20<br>\$21<br>\$22<br>\$23<br>\$24<br>\$25<br>\$26<br>\$27<br>\$28<br>\$29<br>\$28<br>\$29<br>\$29<br>\$22<br>\$22                                                                                                    | US<br>ASC<br>!<br>#<br>\$<br>%<br>&<br>'<br>(<br>)<br>*<br>+                                                                                                    | →<br>ATA<br>!<br>#<br>\$<br>%<br>&<br>'<br>(<br>)<br>*<br>+                                                                                                    | →<br>int<br>!<br>#<br>\$<br>%<br>&<br>(<br>)<br>*<br>+                                                                                                    | 94<br>95<br>0FF<br>0<br>1<br>2<br>3<br>4<br>5<br>6<br>7<br>7<br>8<br>9<br>10<br>11                                                                                                    | 62<br>63<br><b>C.0</b><br>33<br>34<br>35<br>36<br>37<br>38<br>39<br>40<br>41<br>41<br>42                                                                                                    | 30<br>31<br><b>C.1</b><br>0<br>1<br>2<br>3<br>4<br>5<br>6<br>6<br>7<br>7<br>8<br>9<br>9<br>0<br>101                                                                                                    | 190<br>191<br><b>C.2</b><br>160<br>161<br>162<br>163<br>164<br>165<br>166<br>167<br>168<br>169<br>170<br>171                                                                                                    | 158<br>159<br>128<br>128<br>129<br>130<br>131<br>132<br>133<br>134<br>135<br>136<br>137<br>138<br>139                                                                                                    | 95<br>95<br>96<br>97<br>98<br>99<br>99<br>99<br>99<br>99<br>100<br>101<br>102<br>102<br>102<br>102<br>102<br>102                                                                                                    | \$5L<br>\$5F<br><b>hex</b><br>\$60<br>\$61<br>\$62<br>\$63<br>\$64<br>\$65<br>\$66<br>\$66<br>\$66<br>\$68<br>\$69<br>\$68<br>\$69<br>\$66                                                                                                    | ASC<br>`<br>a<br>b<br>c<br>d<br>e<br>f<br>g<br>h<br>i<br>j<br>k                                                                                                    | ATA<br>●<br>a<br>b<br>c<br>d<br>e<br>f<br>g<br>h<br>i<br>j<br>k                                                                                                    | n<br>int<br>a<br>b<br>c<br>d<br>e<br>f<br>g<br>h<br>i<br>j<br>k                                                                                                    | 62<br>63<br>96<br>97<br>98<br>99<br>100<br>101<br>102<br>103<br>104<br>105<br>106<br>107                                                                                                    | 94<br>95<br><b>C.0</b><br>64<br>65<br>66<br>67<br>68<br>69<br>70<br>71<br>72<br>73<br>74<br>73<br>74                                                                                                    | 126<br>127<br><b>C.1</b><br>96<br>97<br>98<br>99<br>100<br>101<br>102<br>103<br>104<br>105<br>106<br>107                                                                                                    | 222<br>223<br>192<br>193<br>194<br>195<br>196<br>197<br>198<br>199<br>200<br>201<br>200<br>201<br>202<br>203                                                                                                    | 254<br>255<br>224<br>225<br>226<br>227<br>228<br>229<br>230<br>231<br>232<br>233<br>234<br>234<br>235                                                                                                    |
| 31<br><b>dec</b><br>32<br>33<br>34<br>35<br>36<br>37<br>38<br>39<br>40<br>41<br>42<br>43<br>44<br>45                                                                                                    | \$1F<br>hex<br>\$20<br>\$21<br>\$22<br>\$23<br>\$24<br>\$24<br>\$25<br>\$26<br>\$27<br>\$28<br>\$28<br>\$29<br>\$28<br>\$29<br>\$22<br>\$22<br>\$22<br>\$22<br>\$22<br>\$22<br>\$22<br>\$22<br>\$22                                                                                                    | US<br>ASC<br>!<br>#<br>\$<br>%<br>&<br>'<br>(<br>)<br>*<br>+                                                                                                    | → ATA<br>!<br>!<br>#<br>\$<br>%<br>&<br>'<br>()<br>><br>*<br>+<br>,                                                                                                    | · →<br>int<br>· · · · · · · · · · · · · · · · · · ·                                                                                                     | 94<br>95<br>0FF<br>0<br>1<br>2<br>3<br>4<br>5<br>6<br>7<br>7<br>8<br>9<br>9<br>10<br>11<br>12<br>12                                                                                                    | 62<br>63<br><b>C.0</b><br>32<br>33<br>34<br>35<br>36<br>37<br>38<br>39<br>40<br>41<br>41<br>42<br>43<br>44                                                                                                    | 30<br>31<br>C.1<br>0<br>1<br>2<br>3<br>4<br>5<br>6<br>6<br>7<br>7<br>8<br>9<br>9<br>10<br>11<br>12                                                                                                    | 190<br>191<br><b>C.2</b><br>160<br>161<br>162<br>163<br>164<br>165<br>166<br>167<br>168<br>169<br>170<br>171<br>172                                                                                                    | 158<br>159<br><b>C.3</b><br>128<br>129<br>130<br>131<br>132<br>133<br>134<br>135<br>136<br>137<br>138<br>139<br>140                                                                                                    | 95<br><b>dec</b><br>97<br>98<br>99<br>100<br>101<br>102<br>102<br>105<br>106<br>107<br>106                                                                                                    | \$5L<br>\$5F<br><b>hex</b><br>\$60<br>\$61<br>\$62<br>\$63<br>\$64<br>\$65<br>\$66<br>\$66<br>\$66<br>\$66<br>\$68<br>\$69<br>\$6A<br>\$6B<br>\$6B<br>\$6B                                                                                                    | ASC<br>ASC<br>a<br>b<br>c<br>d<br>e<br>f<br>g<br>h<br>i<br>j<br>k<br>l                                                                                                    | ATA<br>●<br>a<br>b<br>c<br>d<br>e<br>f<br>g<br>h<br>i<br>j<br>k<br>1                                                                                                    | n<br>int<br>a<br>b<br>c<br>d<br>e<br>f<br>g<br>h<br>i<br>j<br>k<br>l                                                                                                    | 62<br>63<br>96<br>97<br>98<br>99<br>100<br>101<br>102<br>103<br>104<br>105<br>106<br>107<br>108                                                                                                    | 94<br>95<br><b>C.0</b><br>64<br>65<br>66<br>67<br>68<br>69<br>70<br>71<br>72<br>73<br>74<br>75<br>76<br>77                                                                                                    | 126<br>127<br>96<br>97<br>98<br>99<br>100<br>101<br>102<br>103<br>104<br>105<br>106<br>107<br>108                                                                                                    | 222<br>223<br>192<br>193<br>194<br>195<br>196<br>197<br>198<br>199<br>200<br>201<br>202<br>203<br>204<br>203                                                                                                    | 254<br>255<br><b>C.3</b><br>224<br>225<br>226<br>227<br>228<br>229<br>230<br>231<br>232<br>233<br>234<br>235<br>236<br>235<br>236                                                                                                    |
| 31<br><b>dec</b><br>32<br>33<br>34<br>35<br>36<br>37<br>38<br>39<br>40<br>41<br>42<br>43<br>44<br>45<br>46                                                                                                    | \$1F<br>hex<br>\$20<br>\$21<br>\$22<br>\$23<br>\$24<br>\$23<br>\$24<br>\$25<br>\$26<br>\$27<br>\$28<br>\$29<br>\$28<br>\$29<br>\$22<br>\$22<br>\$22<br>\$22<br>\$22<br>\$22<br>\$22<br>\$22                                                                                                    | US<br>ASC<br>!<br>"<br>#<br>\$<br>%<br>&                                                                                                    | →<br>ATA<br>!<br>#<br>#<br>\$<br>%<br>&<br>()<br>><br>#<br>+<br>,<br>-                                                                                                    | →<br>int<br>!<br>#<br>#<br>\$<br>%<br>&<br>!<br>()<br>*<br>+<br>,<br>-                                                                                                    | 94<br>95<br>0FF<br>0<br>1<br>2<br>3<br>4<br>5<br>6<br>7<br>8<br>9<br>10<br>11<br>12<br>12<br>13<br>14                                                                                                    | 62<br>63<br><b>C.0</b><br>32<br>33<br>34<br>35<br>36<br>37<br>38<br>39<br>40<br>41<br>41<br>42<br>43<br>44<br>44<br>5<br>46                                                                                                    | 30<br>31<br>C.1<br>0<br>1<br>2<br>3<br>4<br>5<br>6<br>6<br>7<br>7<br>8<br>9<br>10<br>11<br>12<br>12<br>14                                                                                                    | 190<br>191<br><b>C.2</b><br>160<br>161<br>162<br>163<br>164<br>165<br>166<br>167<br>168<br>169<br>170<br>171<br>172<br>173<br>174                                                                                                    | 158<br>159<br><b>C.3</b><br>128<br>129<br>130<br>131<br>132<br>133<br>134<br>135<br>136<br>137<br>138<br>139<br>140<br>141                                                                                                    | 95<br><b>dec</b><br>97<br>98<br>99<br>90<br>100<br>101<br>102<br>102<br>106<br>107<br>106<br>107<br>106<br>107<br>106<br>107<br>106<br>107<br>107<br>107<br>107<br>107<br>107<br>107<br>107                                                                                                    | \$5L<br>\$5F<br><b>hex</b><br>\$60<br>\$61<br>\$62<br>\$63<br>\$64<br>\$65<br>\$66<br>\$66<br>\$66<br>\$66<br>\$66<br>\$66<br>\$66<br>\$66<br>\$66                                                                                                    | ASC<br>ASC<br>a<br>b<br>c<br>d<br>e<br>f<br>f<br>g<br>h<br>i<br>j<br>k<br>l<br>m                                                                                                    | ATA<br>●<br>a<br>b<br>c<br>d<br>e<br>f<br>g<br>h<br>i<br>j<br>k<br>1<br>M<br>D                                                                                                    | n<br>int<br>a<br>b<br>c<br>d<br>e<br>f<br>g<br>h<br>i<br>j<br>k<br>l<br>M<br>p                                                                                                    | 62<br>63<br>96<br>97<br>98<br>99<br>100<br>101<br>102<br>103<br>104<br>105<br>106<br>107<br>108<br>109<br>110                                                                                                    | 94<br>95<br>66<br>65<br>66<br>67<br>68<br>69<br>70<br>71<br>72<br>73<br>73<br>74<br>75<br>76<br>77<br>78                                                                                                    | 126<br>127<br>96<br>97<br>98<br>99<br>100<br>101<br>102<br>103<br>104<br>105<br>106<br>107<br>108<br>109<br>110                                                                                                    | 222<br>223<br>192<br>193<br>194<br>195<br>196<br>197<br>198<br>199<br>200<br>201<br>200<br>201<br>202<br>203<br>204<br>205<br>206                                                                                                    | 254<br>255<br><b>C.3</b><br>224<br>225<br>226<br>227<br>228<br>229<br>230<br>231<br>232<br>233<br>234<br>235<br>236<br>237<br>238                                                                                                    |
| 31<br><b>dec</b><br>32<br>33<br>34<br>35<br>36<br>37<br>38<br>39<br>40<br>41<br>42<br>43<br>44<br>45<br>46<br>47                                                                                                 | \$1F<br>hex<br>\$20<br>\$21<br>\$22<br>\$23<br>\$24<br>\$25<br>\$26<br>\$27<br>\$28<br>\$29<br>\$28<br>\$29<br>\$22<br>\$22<br>\$22<br>\$22<br>\$22<br>\$22<br>\$22<br>\$22<br>\$22                                                                                                    | US<br>ASC<br>!<br>!<br>#<br>\$<br>%<br>&                                                                                                    | →<br>ATA<br>!<br>#<br>#<br>\$<br>%<br>&<br>()<br>*<br>+<br>,<br>/                                                                                                    |                                                                                                    | 94<br>95<br>0FF<br>0<br>1<br>2<br>3<br>4<br>4<br>5<br>6<br>7<br>7<br>8<br>9<br>10<br>11<br>12<br>13<br>14<br>15                                                                                                    | 62<br>63<br><b>C.0</b><br>32<br>33<br>34<br>35<br>36<br>37<br>38<br>39<br>40<br>41<br>41<br>42<br>43<br>44<br>44<br>45<br>45<br>47                                                                                                    | 30<br>31<br><b>C.1</b><br>0<br>1<br>2<br>3<br>3<br>4<br>5<br>6<br>7<br>7<br>7<br>8<br>9<br>9<br>10<br>11<br>12<br>13<br>13<br>14<br>15                                                                                                    | 190<br>191<br><b>C.2</b><br>160<br>161<br>162<br>163<br>164<br>165<br>166<br>167<br>168<br>169<br>170<br>171<br>172<br>173<br>174<br>175                                                                                                    | 158<br>159<br>128<br>129<br>130<br>131<br>132<br>133<br>134<br>135<br>136<br>137<br>138<br>139<br>140<br>141<br>142<br>143                                                                                                    | 96<br>96<br>97<br>98<br>99<br>99<br>90<br>100<br>100<br>100<br>100<br>100<br>100<br>100<br>10                                                                                                    | \$5L<br>\$5F<br><b>hex</b><br>\$60<br>\$61<br>\$62<br>\$63<br>\$64<br>\$65<br>\$66<br>\$66<br>\$66<br>\$68<br>\$68<br>\$68<br>\$68<br>\$68<br>\$68<br>\$68                                                                                                    | ASC<br>•<br>•<br>•<br>•<br>•<br>•<br>•<br>•<br>•<br>•<br>•<br>•<br>•                                                                                                    | ATA<br>●<br>a<br>b<br>c<br>d<br>e<br>f<br>g<br>h<br>i<br>j<br>k<br>1<br>M<br>n<br>o                                                                                                    | n<br>int<br>a<br>b<br>c<br>d<br>e<br>f<br>g<br>h<br>i<br>j<br>k<br>l<br>M<br>n<br>o                                                                                                    | 62<br>63<br>96<br>97<br>98<br>99<br>100<br>101<br>102<br>103<br>104<br>105<br>106<br>107<br>108<br>109<br>110<br>111                                                                                                    | 94<br>95<br>66<br>65<br>66<br>67<br>68<br>69<br>70<br>71<br>72<br>73<br>74<br>75<br>76<br>77<br>77<br>78<br>79                                                                                                    | 126<br>127<br><b>C.1</b><br>99<br>97<br>98<br>99<br>100<br>101<br>102<br>103<br>104<br>105<br>106<br>107<br>108<br>109<br>110                                                                                                    | 222<br>223<br><b>C.2</b><br>192<br>194<br>195<br>196<br>197<br>198<br>199<br>200<br>201<br>202<br>203<br>204<br>205<br>206<br>205<br>206<br>207                                                                                                    | 254<br>255<br>224<br>225<br>226<br>227<br>228<br>229<br>230<br>231<br>232<br>233<br>234<br>235<br>236<br>237<br>238<br>239                                                                                                    |
| 31<br><b>dec</b><br>32<br>33<br>34<br>35<br>36<br>37<br>38<br>39<br>40<br>41<br>42<br>43<br>44<br>45<br>46<br>47<br>48                                                                                           | \$1F<br>hex<br>\$20<br>\$21<br>\$22<br>\$23<br>\$24<br>\$25<br>\$26<br>\$27<br>\$28<br>\$29<br>\$28<br>\$29<br>\$28<br>\$29<br>\$22<br>\$22<br>\$22<br>\$22<br>\$22<br>\$22<br>\$22<br>\$22<br>\$22                                                                                                    | Image: Non-Section 1           US           ASC           !           "           #           \$           %           '           (           )           *           +           .           .           .           .           0                                                                                                    | →<br>ATA<br>!<br>!<br>#<br>*<br>*<br>*<br>*<br>*<br>*<br>*<br>*<br>*<br>*<br>*<br>*<br>*                                                                                         | →<br>int<br>!<br>#<br>#<br>\$<br>%<br>&                                                                                                    | 94<br>95<br>0FF<br>0<br>1<br>2<br>3<br>4<br>4<br>5<br>6<br>7<br>7<br>8<br>9<br>9<br>10<br>11<br>12<br>13<br>14<br>15<br>16                                                                                                    | 62           63           32           33           34           35           36           37           38           390           40           41           42           43           44           45           46           47           48                                                                                                    | 30<br>31<br>31<br>0<br>1<br>2<br>3<br>4<br>5<br>6<br>7<br>8<br>9<br>10<br>11<br>12<br>13<br>14<br>145<br>15<br>16                                                                                                    | 190           191           C.2           160           161           162           163           164           165           166           167           168           169           170           171           172           173           174           175           176                                                                                                    | 158           159           128           129           130           131           132           133           134           135           136           137           138           139           140           141           142           144                                                                                                    | 96<br>96<br>97<br>98<br>99<br>97<br>98<br>99<br>97<br>98<br>99<br>90<br>100<br>100<br>100<br>100<br>100<br>100<br>100<br>100<br>1                                                                                                    | \$5F<br>hex<br>\$60<br>\$61<br>\$62<br>\$63<br>\$64<br>\$65<br>\$64<br>\$65<br>\$66<br>\$66<br>\$66<br>\$68<br>\$68<br>\$68<br>\$68<br>\$68                                                                                                    | ASC<br>•<br>•<br>•<br>•<br>•<br>•<br>•<br>•<br>•<br>•<br>•<br>•<br>•                                                                                                    | ATA<br>a<br>b<br>c<br>d<br>e<br>f<br>g<br>h<br>i<br>j<br>k<br>1<br>M<br>n<br>0<br>P                                                                                                    | n<br>int<br>a<br>b<br>c<br>d<br>e<br>f<br>g<br>h<br>i<br>j<br>k<br>1<br>M<br>n<br>o<br>P                                                                                                    | 62<br>63<br>97<br>98<br>99<br>100<br>101<br>102<br>103<br>104<br>105<br>106<br>107<br>108<br>109<br>110<br>111<br>112                                                                                                    | 94<br>95<br>66<br>66<br>67<br>68<br>69<br>70<br>71<br>72<br>73<br>74<br>75<br>76<br>77<br>77<br>77<br>78<br>80                                                                                                    | 126<br>127<br><b>C.1</b><br>996<br>97<br>98<br>99<br>100<br>101<br>102<br>103<br>104<br>105<br>106<br>107<br>108<br>109<br>110<br>111<br>112                                                                                                  | 222<br>223<br><b>C.2</b><br>192<br>194<br>195<br>196<br>197<br>198<br>199<br>200<br>201<br>202<br>203<br>204<br>203<br>204<br>205<br>206<br>207<br>208                                                                                                   | 254<br>255<br>224<br>225<br>226<br>227<br>228<br>229<br>230<br>231<br>232<br>233<br>234<br>235<br>234<br>235<br>236<br>237<br>238<br>239<br>230                                                                                                    |
| 31<br>dec<br>32<br>33<br>34<br>35<br>36<br>37<br>38<br>39<br>40<br>41<br>42<br>43<br>44<br>45<br>46<br>47<br>48<br>49                                                                                            | \$1F<br>hex<br>\$20<br>\$21<br>\$22<br>\$23<br>\$24<br>\$26<br>\$26<br>\$27<br>\$28<br>\$29<br>\$28<br>\$29<br>\$28<br>\$29<br>\$28<br>\$29<br>\$28<br>\$29<br>\$22<br>\$28<br>\$29<br>\$22<br>\$22<br>\$22<br>\$23<br>\$23<br>\$24<br>\$25<br>\$22<br>\$22<br>\$23<br>\$22<br>\$23<br>\$24<br>\$25<br>\$22<br>\$23<br>\$24<br>\$25<br>\$22<br>\$22<br>\$23<br>\$22<br>\$22<br>\$22<br>\$22<br>\$22<br>\$22<br>\$22 | Image: Non-State         Image: Non-State         Image: Non-State<                                                                                                    | →<br>ATA<br>!<br>!<br>:<br>:<br>:<br>:<br>:<br>:<br>:<br>:<br>:<br>:<br>:<br>:<br>:                                                                                              | →<br>int<br>!<br>!<br>!<br>!<br>!<br>!<br>!<br>!<br>!<br>!<br>!<br>!<br>!                                                                                                    | 95<br>0FF<br>0<br>1<br>2<br>3<br>4<br>5<br>6<br>7<br>7<br>8<br>9<br>10<br>11<br>12<br>13<br>14<br>15<br>16<br>17                                                                                                    | 62           63           32           33           34           35           36           37           38           390           40           41           42           43           44           45           46           47           48           49                                                                                                    | 30<br>31<br><b>C.1</b><br>0<br>1<br>2<br>3<br>3<br>4<br>5<br>6<br>6<br>6<br>7<br>8<br>9<br>9<br>10<br>11<br>12<br>13<br>14<br>15<br>15<br>6<br>17                                                                                                    | 190<br>191<br><b>C.2</b><br>160<br>161<br>162<br>163<br>164<br>165<br>166<br>167<br>168<br>169<br>170<br>171<br>172<br>173<br>174<br>175<br>176<br>177                                                                                                    | 158           159           128           129           130           131           132           133           134           135           136           137           138           139           140           141           142           143           144           145                                                                                                    | 96<br>96<br>97<br>98<br>99<br>97<br>98<br>99<br>97<br>98<br>99<br>100<br>101<br>102<br>102<br>102<br>102<br>102<br>102<br>102<br>102                                                                                                    | \$5L         \$5L         \$5C         \$60         \$61         \$62         \$63         \$64         \$65         \$66         \$66         \$67         \$68         \$68         \$69         \$68         \$66         \$60         \$60         \$61         \$62         \$64         \$65         \$66         \$67         \$68         \$68         \$60         \$61         \$62         \$64         \$67         \$68         \$68         \$67         \$70         \$71                                                                                                    | Asc<br>•<br>•<br>•<br>•<br>•<br>•<br>•<br>•<br>•<br>•<br>•<br>•<br>•                                                                                                    | ATA<br>ATA<br>ATA<br>a<br>b<br>C<br>d<br>e<br>f<br>g<br>h<br>i<br>j<br>k<br>1<br>M<br>n<br>0<br>P<br>9                                                                                                    | n<br>inti<br>a<br>b<br>c<br>d<br>e<br>f<br>g<br>h<br>i<br>J<br>k<br>1<br>M<br>n<br>o<br>P<br>q                                                                                                    | 62<br>63<br>97<br>98<br>99<br>100<br>101<br>102<br>103<br>104<br>105<br>106<br>107<br>108<br>109<br>110<br>111<br>112<br>113                                                                                                    | 94<br>95<br>66<br>65<br>66<br>67<br>68<br>69<br>70<br>71<br>72<br>73<br>74<br>72<br>73<br>74<br>75<br>76<br>77<br>77<br>78<br>80<br>80                                                                                                    | 126<br>127<br><b>C.1</b><br>96<br>97<br>98<br>99<br>100<br>101<br>102<br>103<br>104<br>105<br>106<br>107<br>108<br>109<br>110<br>111<br>112<br>113                                                                                            | 222<br>223<br><b>C.2</b><br>192<br>194<br>195<br>196<br>197<br>198<br>199<br>200<br>201<br>202<br>203<br>204<br>205<br>206<br>207<br>208<br>209                                                                                                    | 254<br>255<br>224<br>225<br>226<br>227<br>228<br>229<br>230<br>231<br>232<br>233<br>234<br>233<br>234<br>235<br>236<br>237<br>238<br>239<br>234<br>235<br>236<br>237<br>238<br>239<br>240<br>241                                                                                                    |
| 31<br>dec<br>32<br>33<br>34<br>35<br>36<br>37<br>38<br>39<br>40<br>41<br>41<br>42<br>43<br>44<br>44<br>45<br>46<br>6<br>47<br>47<br>48<br>49<br>50                                                               | \$1F<br>hex<br>\$20<br>\$21<br>\$22<br>\$23<br>\$24<br>\$25<br>\$26<br>\$27<br>\$26<br>\$27<br>\$28<br>\$22<br>\$22<br>\$22<br>\$22<br>\$22<br>\$22<br>\$22<br>\$22<br>\$22                                                                                                    | Image: Non-State         Image: Non-State           Image: Non-State         Image: Non-State         Image: Non-State           Image: Non-State         Image: Non-State         Image: Non-State         Image: Non-State           Image: Non-State         Image: Non-State                                                                                                    | →<br>ATA<br>!<br>!<br>!<br>!<br>!<br>!<br>!<br>!<br>!<br>!<br>!<br>!<br>!                                                                                                    | →<br>int<br>!<br>!<br>!<br>!<br>!<br>!<br>!<br>!<br>!<br>!<br>!<br>!<br>!                                                                                                    | 95<br>0FF<br>0<br>1<br>2<br>3<br>4<br>5<br>6<br>7<br>7<br>8<br>9<br>10<br>11<br>12<br>13<br>14<br>15<br>16<br>17<br>18                                                                                                    | 62           63           32           33           34           35           36           37           38           390           40           41           42           43           44           45           46           47           48           49           50                                                                                                    | 30<br>31<br>31<br>31<br>0<br>1<br>2<br>3<br>4<br>5<br>6<br>6<br>7<br>8<br>9<br>10<br>11<br>122<br>13<br>14<br>156<br>15<br>156<br>17<br>18                                                                                                    | $\begin{array}{r} 190\\ 191\\ \hline c.2\\ \hline 160\\ 161\\ \hline 162\\ \hline 163\\ \hline 164\\ \hline 165\\ \hline 166\\ \hline 167\\ \hline 168\\ \hline 167\\ \hline 168\\ \hline 169\\ \hline 170\\ \hline 171\\ \hline 172\\ \hline 173\\ \hline 174\\ \hline 175\\ \hline 176\\ \hline 177\\ \hline 178\end{array}$                                                                                                    | 158           159           128           129           130           131           132           133           134           135           136           137           138           139           140           141           142           143           144           145           146                                                                                                    | 96<br>96<br>97<br>98<br>99<br>97<br>98<br>99<br>97<br>98<br>99<br>100<br>101<br>102<br>102<br>102<br>102<br>102<br>102<br>102<br>102                                                                                                    | \$5F           hex           \$\$50           \$\$60           \$\$61           \$\$62           \$\$63           \$\$65           \$\$66           \$\$67           \$\$68           \$\$69           \$\$68           \$\$69           \$\$66           \$\$67           \$\$68           \$\$69           \$\$60           \$\$66           \$\$67           \$\$68           \$\$69           \$\$60           \$\$61           \$\$62           \$\$65           \$\$67           \$\$68           \$\$69           \$\$60           \$\$61           \$\$62           \$\$67           \$\$68           \$\$69           \$\$60           \$\$71           \$72                                                                                                    | Asc<br>•<br>•<br>•<br>•<br>•<br>•<br>•<br>•<br>•<br>•<br>•<br>•<br>•                                                                                                    | ATA<br>●<br>a<br>b<br>c<br>d<br>e<br>f<br>g<br>h<br>i<br>j<br>k<br>1<br>M<br>n<br>0<br>P<br>q<br>r                                                                                                    | n<br>ii<br>ii<br>_ii<br>ii<br>ii<br>_ii<br>ii<br>_ii<br>ii<br>_ii<br>_ii<br>ii | 62<br>63<br>97<br>98<br>99<br>100<br>101<br>102<br>103<br>104<br>105<br>106<br>107<br>108<br>109<br>110<br>111<br>112<br>113<br>114                                                                                                    | 94<br>95<br>64<br>65<br>66<br>67<br>68<br>69<br>70<br>71<br>72<br>73<br>74<br>72<br>73<br>74<br>75<br>76<br>77<br>77<br>78<br>80<br>80<br>81<br>82                                                                                                    | 126<br>127<br><b>C.1</b><br>96<br>97<br>98<br>99<br>100<br>101<br>102<br>103<br>104<br>105<br>106<br>107<br>108<br>109<br>110<br>111<br>112<br>113<br>114                                                                                     | 222<br>223<br>29<br>192<br>193<br>194<br>195<br>196<br>197<br>198<br>199<br>200<br>201<br>202<br>203<br>204<br>205<br>206<br>207<br>208<br>209<br>210                                                                                                    | 254<br>255<br>224<br>225<br>226<br>227<br>228<br>229<br>230<br>231<br>232<br>233<br>234<br>233<br>234<br>235<br>236<br>237<br>238<br>239<br>234<br>235<br>236<br>237<br>238<br>239<br>240<br>241<br>242                                                                                                    |
| 31<br>dec<br>32<br>33<br>34<br>35<br>36<br>37<br>38<br>39<br>40<br>41<br>41<br>42<br>43<br>44<br>44<br>45<br>46<br>6<br>47<br>47<br>48<br>49<br>50<br>51                                                         | \$1F<br>hex<br>\$20<br>\$21<br>\$22<br>\$23<br>\$24<br>\$25<br>\$26<br>\$27<br>\$26<br>\$27<br>\$28<br>\$22<br>\$22<br>\$22<br>\$22<br>\$22<br>\$22<br>\$22<br>\$22<br>\$22                                                                                                    | Image: Non-State         Image: Non-State           Image: Non-State         Image: Non-State         Image: Non-State           Image: Non-State         Image: Non-State         Image: Non-State         Image: Non-State           Image: Non-State         Image: Non-State                                                                                                    | → ATA<br>!!<br>##<br>\$<br>%<br>&                                                                                                    | →<br>int<br>!<br>!<br>!<br>!<br>!<br>!<br>!<br>!<br>!<br>!<br>!<br>!<br>!                                                                                                    | 95<br>95<br>0FF<br>0<br>1<br>2<br>3<br>4<br>4<br>5<br>6<br>7<br>7<br>8<br>9<br>10<br>11<br>12<br>13<br>14<br>15<br>15<br>17<br>18<br>19                                                                                                    | 62           63           32           33           34           35           36           37           38           390           40           41           42           43           44           45           46           47           48           49           50           51                                                                                                    | 30<br>31<br>31<br>31<br>31<br>31<br>0<br>1<br>3<br>3<br>4<br>5<br>6<br>7<br>8<br>9<br>10<br>11<br>12<br>13<br>14<br>15<br>15 | $\begin{array}{r} 190\\ 191\\ \hline c.2\\ 160\\ 161\\ 162\\ 163\\ 164\\ 165\\ 166\\ 167\\ 168\\ 169\\ 170\\ 171\\ 172\\ 173\\ 174\\ 175\\ 176\\ 177\\ 178\\ 179\\ 179\end{array}$                                                                                                    | 158           159           128           129           130           131           132           133           134           135           136           137           138           139           140           141           142           143           144           145           146           147                                                                                                    | 96<br>96<br>97<br>98<br>99<br>97<br>98<br>99<br>97<br>98<br>99<br>100<br>101<br>102<br>102<br>102<br>102<br>102<br>102<br>102<br>102                                                                                                    | \$5F           hex           \$\$60           \$\$61           \$\$62           \$\$63           \$\$64           \$\$65           \$\$66           \$\$67           \$\$68           \$\$69           \$\$68           \$\$69           \$\$68           \$\$69           \$\$60           \$\$61           \$\$62           \$\$63           \$\$64           \$\$68           \$\$69           \$\$66           \$\$67           \$\$67           \$\$70           \$71           \$72           \$73                                                                                                    | ASC<br>•<br>•<br>•<br>•<br>•<br>•<br>•<br>•<br>•<br>•<br>•<br>•<br>•                                                                                                    | ATA<br>●<br>a<br>b<br>c<br>d<br>e<br>f<br>g<br>h<br>i<br>j<br>k<br>1<br>M<br>n<br>o<br>P<br>q<br>r<br>s                                                                                                    | n<br>ini<br>a<br>b<br>c<br>d<br>e<br>f<br>g<br>h<br>i<br>j<br>k<br>1<br>M<br>n<br>o<br>P<br>q<br>r<br>s                                                                                                    | 62           63           9F           98           99           100           101           102           103           104           105           106           107           108           109           111           112           113           114           115                                                                                                    | 94<br>95<br>66<br>65<br>66<br>67<br>68<br>69<br>70<br>71<br>72<br>73<br>74<br>75<br>76<br>77<br>75<br>76<br>77<br>78<br>80<br>81<br>82<br>83                                                                                                    | 126<br>127<br><b>C.1</b><br>96<br>97<br>98<br>99<br>100<br>101<br>102<br>103<br>104<br>105<br>106<br>107<br>108<br>109<br>110<br>111<br>112<br>113<br>114<br>115                                                                              | 222<br>223<br>22<br>192<br>193<br>194<br>195<br>196<br>197<br>198<br>199<br>200<br>201<br>202<br>203<br>204<br>205<br>206<br>207<br>208<br>209<br>210<br>211                                                                                             | 254<br>255<br>224<br>225<br>226<br>227<br>228<br>229<br>230<br>231<br>232<br>233<br>234<br>233<br>234<br>235<br>236<br>237<br>238<br>239<br>234<br>235<br>236<br>237<br>238<br>239<br>240<br>241<br>242<br>243                                                                                                    |
| 31<br>dec<br>32<br>33<br>34<br>35<br>36<br>37<br>38<br>39<br>40<br>41<br>42<br>43<br>44<br>45<br>46<br>6<br>47<br>47<br>48<br>49<br>50<br>51<br>52                                                               | \$1F<br>hex<br>\$20<br>\$21<br>\$22<br>\$23<br>\$24<br>\$25<br>\$26<br>\$27<br>\$28<br>\$27<br>\$28<br>\$22<br>\$22<br>\$22<br>\$22<br>\$22<br>\$22<br>\$22<br>\$22<br>\$22                                                                                                    | IS           US           ASC           !           "           #           %           .           (           )           *           -           .           0           1           .           .           .           .           .           .           .           .           .           .           .           .           .           .           .           .           .           .           .           .           .           .           .           .           .           .           .           .           .           .           .           .           .           .           .           .           .           .           . <td>→ ATA<br/>!<br/>!<br/>!<br/>!<br/>!<br/>!<br/>!<br/>!<br/>!<br/>!<br/>!<br/>!<br/>!<br/>!<br/>!<br/>!<br/>!<br/>!</td> <td>→<br/>int<br/>!<br/>!<br/>!<br/>!<br/>!<br/>!<br/>!<br/>!<br/>!<br/>!<br/>!<br/>!<br/>!</td> <td>95<br/>0FF<br/>0<br/>1<br/>2<br/>3<br/>4<br/>5<br/>6<br/>7<br/>8<br/>9<br/>10<br/>11<br/>12<br/>13<br/>14<br/>15<br/>16<br/>17<br/>18<br/>19<br/>20</td> <td>62           63           32           33           34           35           36           37           38           390           40           41           42           43           44           45           46           47           48           49           50           51           52</td> <td>30<br/>31<br/>31<br/>31<br/>31<br/>31<br/>31<br/>3<br/>4<br/>5<br/>6<br/>7<br/>8<br/>9<br/>10<br/>11<br/>122<br/>13<br/>14<br/>156<br/>17<br/>18<br/>19<br/>20</td> <td><math display="block">\begin{array}{r} 190\\ 191\\ \hline 0.2\\ \hline 191\\ \hline 0.2\\ \hline 0.2\\</math></td> <td>158           159           128           129           130           131           132           133           134           135           136           137           138           139           140           141           142           143           144           145           146           147           148</td> <td><math display="block">\begin{array}{c} 9\\ 9\\ \hline \\ 9\\ 9\\ 9\\ 9\\ 9\\ 9\\ 9\\ 9\\ 9\\ 9\\ 9\\ 9\\ 9</math></td> <td>\$5F           hex           \$50           \$60           \$61           \$62           \$63           \$64           \$65           \$66           \$67           \$68           \$69           \$64           \$65           \$67           \$68           \$69           \$68           \$69           \$60           \$60           \$60           \$60           \$60           \$61           \$62           \$64           \$68           \$69           \$60           \$61           \$62           \$62           \$70           \$71           \$72           \$73</td> <td>ASC           a           b           c           d           e           f           g           h           i           j           k           I           m           o           p           q           r           s           t</td> <td>-ATA<br/>●<br/>a<br/>b<br/>c<br/>d<br/>e<br/>f<br/>g<br/>h<br/>i<br/>j<br/>k<br/>1<br/>M<br/>n<br/>o<br/>P<br/>q<br/>r<br/>s<br/>t</td> <td>n<br/>int<br/>a<br/>b<br/>c<br/>d<br/>e<br/>f<br/>g<br/>h<br/>i<br/>j<br/>k<br/>1<br/>M<br/>n<br/>o<br/>P<br/>q<br/>r<br/>s<br/>t</td> <td>62           63           9F           98           99           100           101           102           103           104           105           106           107           108           109           110           111           112           113           114           115           116</td> <td>94<br/>95<br/>66<br/>65<br/>66<br/>67<br/>68<br/>69<br/>70<br/>71<br/>72<br/>73<br/>74<br/>75<br/>76<br/>77<br/>77<br/>78<br/>78<br/>80<br/>81<br/>82<br/>83<br/>83<br/>84</td> <td>126<br/>127<br/><b>C.1</b><br/>96<br/>97<br/>98<br/>99<br/>100<br/>101<br/>102<br/>103<br/>104<br/>105<br/>106<br/>107<br/>108<br/>109<br/>110<br/>111<br/>112<br/>113<br/>114<br/>115<br/>116</td> <td>222<br/>223<br/>22<br/>192<br/>193<br/>194<br/>195<br/>196<br/>197<br/>198<br/>199<br/>200<br/>201<br/>202<br/>203<br/>204<br/>205<br/>204<br/>205<br/>206<br/>207<br/>208<br/>209<br/>210<br/>211<br/>211<br/>212</td> <td>254<br/>255<br/>224<br/>225<br/>226<br/>227<br/>228<br/>229<br/>230<br/>231<br/>232<br/>233<br/>234<br/>233<br/>234<br/>235<br/>236<br/>237<br/>238<br/>239<br/>240<br/>241<br/>242<br/>241<br/>242<br/>243<br/>244</td> | → ATA<br>!<br>!<br>!<br>!<br>!<br>!<br>!<br>!<br>!<br>!<br>!<br>!<br>!<br>!<br>!<br>!<br>!<br>!                                                                                  | →<br>int<br>!<br>!<br>!<br>!<br>!<br>!<br>!<br>!<br>!<br>!<br>!<br>!<br>!                                                                                                    | 95<br>0FF<br>0<br>1<br>2<br>3<br>4<br>5<br>6<br>7<br>8<br>9<br>10<br>11<br>12<br>13<br>14<br>15<br>16<br>17<br>18<br>19<br>20                                                                                                    | 62           63           32           33           34           35           36           37           38           390           40           41           42           43           44           45           46           47           48           49           50           51           52                                                                                                    | 30<br>31<br>31<br>31<br>31<br>31<br>31<br>3<br>4<br>5<br>6<br>7<br>8<br>9<br>10<br>11<br>122<br>13<br>14<br>156<br>17<br>18<br>19<br>20                                                                                                    | $\begin{array}{r} 190\\ 191\\ \hline 0.2\\ \hline 191\\ \hline 0.2\\ \hline 0.2\\$ | 158           159           128           129           130           131           132           133           134           135           136           137           138           139           140           141           142           143           144           145           146           147           148                                                                                                    | $\begin{array}{c} 9\\ 9\\ \hline \\ 9\\ 9\\ 9\\ 9\\ 9\\ 9\\ 9\\ 9\\ 9\\ 9\\ 9\\ 9\\ 9$                                                                                                    | \$5F           hex           \$50           \$60           \$61           \$62           \$63           \$64           \$65           \$66           \$67           \$68           \$69           \$64           \$65           \$67           \$68           \$69           \$68           \$69           \$60           \$60           \$60           \$60           \$60           \$61           \$62           \$64           \$68           \$69           \$60           \$61           \$62           \$62           \$70           \$71           \$72           \$73                                                                                                    | ASC           a           b           c           d           e           f           g           h           i           j           k           I           m           o           p           q           r           s           t                                                                                                    | -ATA<br>●<br>a<br>b<br>c<br>d<br>e<br>f<br>g<br>h<br>i<br>j<br>k<br>1<br>M<br>n<br>o<br>P<br>q<br>r<br>s<br>t                                                                                                    | n<br>int<br>a<br>b<br>c<br>d<br>e<br>f<br>g<br>h<br>i<br>j<br>k<br>1<br>M<br>n<br>o<br>P<br>q<br>r<br>s<br>t                                                                                                    | 62           63           9F           98           99           100           101           102           103           104           105           106           107           108           109           110           111           112           113           114           115           116                                                                                                    | 94<br>95<br>66<br>65<br>66<br>67<br>68<br>69<br>70<br>71<br>72<br>73<br>74<br>75<br>76<br>77<br>77<br>78<br>78<br>80<br>81<br>82<br>83<br>83<br>84                                                                                                    | 126<br>127<br><b>C.1</b><br>96<br>97<br>98<br>99<br>100<br>101<br>102<br>103<br>104<br>105<br>106<br>107<br>108<br>109<br>110<br>111<br>112<br>113<br>114<br>115<br>116                                                                       | 222<br>223<br>22<br>192<br>193<br>194<br>195<br>196<br>197<br>198<br>199<br>200<br>201<br>202<br>203<br>204<br>205<br>204<br>205<br>206<br>207<br>208<br>209<br>210<br>211<br>211<br>212                                                                 | 254<br>255<br>224<br>225<br>226<br>227<br>228<br>229<br>230<br>231<br>232<br>233<br>234<br>233<br>234<br>235<br>236<br>237<br>238<br>239<br>240<br>241<br>242<br>241<br>242<br>243<br>244                                                                                                    |
| 31<br>dec<br>32<br>33<br>34<br>35<br>36<br>37<br>38<br>39<br>40<br>41<br>41<br>42<br>43<br>44<br>44<br>45<br>46<br>47<br>48<br>9<br>50<br>51<br>1<br>52<br>53                                                    | \$1F<br>hex<br>\$20<br>\$21<br>\$22<br>\$23<br>\$24<br>\$25<br>\$24<br>\$25<br>\$26<br>\$27<br>\$28<br>\$27<br>\$28<br>\$22<br>\$22<br>\$22<br>\$22<br>\$22<br>\$22<br>\$22<br>\$22<br>\$22                                                                                                    | IS           US           ASC           !           "           #           %           0                                                                                                    | → ATA<br>!!<br>!<br>!<br>!<br>!<br>!<br>!<br>!<br>!<br>!<br>!<br>!<br>!<br>!<br>!<br>!<br>!<br>!                                                                                 | +           int           !           #           \$           %           .           .           .           .           .           .           .           .           .           .           .           .           .           .           .           .           .           .           .           .           .           .           .           .           .           .           .           .           .           .           .           .           .           .           .           .           .           .           .           .           .           .           .           .           .           .           .           .                                                                                                    | 95<br>0FF<br>0<br>1<br>2<br>3<br>4<br>5<br>6<br>7<br>8<br>9<br>10<br>11<br>12<br>13<br>14<br>15<br>16<br>17<br>18<br>19<br>20<br>21<br>21<br>22<br>22<br>22<br>22<br>22<br>22<br>22<br>22                                                                                                    | 62           63           32           33           34           35           36           37           38           390           411           42           43           44           45           46           47           48           9           50           51           52           53                                                                                                    | 30<br>31<br>31<br>31<br>31<br>31<br>0<br>1<br>3<br>3<br>4<br>5<br>6<br>7<br>8<br>9<br>10<br>11<br>122<br>133<br>144<br>155<br>16<br>17<br>18<br>19<br>20<br>20<br>20<br>21<br>20<br>20   | 190           191           C.2           160           161           162           163           164           165           166           167           168           169           170           171           172           173           174           175           177           178           179           180           181                                                                                                    | 158           159           128           129           130           131           132           133           134           135           136           137           138           139           140           141           142           143           144           145           146           147           148           149           143                                                                                                    | $\begin{array}{c} 9\\ 9\\ \hline \\ 9\\ \hline \\ 9\\ 9\\ 9\\ 9\\ 9\\ 9\\ 9\\ 9\\ 9\\ 9\\ 9\\ 9\\ 9$                                                                                                    | \$5F           hex           \$50           \$60           \$61           \$62           \$63           \$64           \$65           \$66           \$67           \$68           \$69           \$64           \$65           \$67           \$68           \$69           \$60           \$60           \$60           \$61           \$62           \$64           \$68           \$69           \$64           \$65           \$66           \$67           \$71           \$72           \$73           \$74           \$72                                                                                                    | Asc<br>•<br>•<br>•<br>•<br>•<br>•<br>•<br>•<br>•<br>•<br>•<br>•<br>•                                                                                                    | ATA<br>ATA<br>A<br>A<br>A<br>A<br>A<br>A<br>A<br>A<br>A<br>A<br>A<br>A<br>A                                                                                                    | n<br>ini<br>a b<br>c d<br>e f<br>g h<br>i j<br>k 1<br>M n<br>o P<br>q r<br>s t<br>u:                                                                                                    | 62<br>63<br>99<br>99<br>100<br>101<br>102<br>103<br>104<br>105<br>106<br>107<br>108<br>109<br>110<br>111<br>112<br>113<br>114<br>115<br>116<br>117                                                                                                    | 94<br>95<br>64<br>65<br>66<br>67<br>68<br>69<br>70<br>71<br>72<br>73<br>74<br>75<br>76<br>77<br>77<br>78<br>78<br>80<br>81<br>82<br>83<br>84<br>82<br>83                                                                                                    | 126<br>127<br><b>C.1</b><br>96<br>97<br>98<br>99<br>100<br>101<br>102<br>103<br>104<br>105<br>106<br>107<br>108<br>109<br>110<br>111<br>112<br>113<br>114<br>115<br>116<br>117<br>116<br>117<br>116                                           | 222<br>223<br>22<br>192<br>193<br>194<br>195<br>196<br>197<br>198<br>199<br>200<br>201<br>202<br>203<br>204<br>205<br>204<br>205<br>204<br>205<br>204<br>205<br>206<br>207<br>208<br>209<br>210<br>211<br>212<br>213                                     | 254<br>255<br>224<br>225<br>226<br>227<br>228<br>229<br>230<br>231<br>232<br>233<br>234<br>235<br>236<br>237<br>238<br>239<br>240<br>241<br>242<br>241<br>242<br>243<br>244<br>245                                                                                                    |
| 31<br>dec<br>32<br>33<br>34<br>35<br>36<br>37<br>38<br>39<br>40<br>41<br>41<br>42<br>43<br>44<br>45<br>50<br>50<br>51<br>52<br>53<br>54<br>47                                                                    | \$1F<br>hex<br>\$20<br>\$21<br>\$22<br>\$23<br>\$24<br>\$25<br>\$24<br>\$25<br>\$26<br>\$27<br>\$28<br>\$27<br>\$28<br>\$22<br>\$22<br>\$22<br>\$22<br>\$22<br>\$22<br>\$22<br>\$22<br>\$22                                                                                                    | US<br>ASC<br>                                                                                                    | → ATA<br>!!<br>#<br>#<br>\$<br>%<br>&<br>/<br>0<br>1<br>2<br>3<br>4<br>5<br>6<br>7                                                                                               | +           int           !           #           \$           X           *           .           .           .           .           .           .           .           .           .           .           .           .           .           .           .           .           .           .           .           .           .           .           .           .           .           .           .           .           .           .           .           .           .           .           .           .           .           .           .           .           .           .           .           .           .           .           .                                                                                                    | 95<br>0FF<br>0<br>1<br>2<br>3<br>4<br>5<br>6<br>7<br>8<br>9<br>10<br>11<br>12<br>13<br>14<br>15<br>16<br>17<br>18<br>19<br>20<br>21<br>22<br>22                                                                                                    | 62           63           32           33           34           35           36           37           38           390           41           42           43           44           45           46           47           48           49           50           51           52           53           54                                                                                                    | 30<br>31<br>31<br>31<br>31<br>31<br>31<br>31<br>3<br>31<br>3<br>31<br>3<br>31<br>3<br>31<br>3<br>31<br>3<br>3<br>3<br>4<br>3<br>3<br>4<br>5<br>6<br>7<br>6<br>7<br>8<br>9<br>9<br>100<br>111<br>122<br>133<br>144<br>155<br>166<br>7<br>10<br>111<br>122<br>133<br>144<br>155<br>166<br>10<br>111<br>122<br>133<br>144<br>155<br>166<br>167<br>167<br>167<br>167<br>167<br>167<br>167<br>167<br>167<br>167<br>167<br>167<br>167<br>167<br>177<br>188<br>199<br>200<br>211<br>222<br>222                                                                                                    | 190           191           C.2           160           161           162           163           164           165           166           167           168           169           170           171           172           173           174           175           176           177           178           179           180           181           182                                                                                                    | 158           159           128           129           130           131           132           133           134           135           136           137           138           139           140           141           142           143           144           145           146           147           148           149           151                                                                                                    | $\begin{array}{c} 9\\ 9\\ \hline \\ 9\\ \hline 9\\ \hline 9\\ \hline $ | \$5F           hex           \$50           \$60           \$61           \$62           \$63           \$64           \$65           \$66           \$67           \$68           \$69           \$60           \$60           \$61           \$62           \$63           \$64           \$65           \$67           \$68           \$60           \$60           \$61           \$62           \$64           \$65           \$67           \$71           \$72           \$73           \$74           \$75                                                                                                    | ASC<br>ASC<br>()<br>()<br>()<br>()<br>()<br>()<br>()<br>()<br>()<br>()                                                                                                    | ATA<br>a<br>b<br>c<br>d<br>e<br>f<br>g<br>h<br>i<br>j<br>k<br>1<br>M<br>n<br>o<br>P<br>q<br>r<br>s<br>t<br>U<br>V<br>V                                                                                                    | n<br>ini<br>a b<br>c d<br>e f<br>g h<br>i j<br>k 1<br>M n<br>o P<br>g r<br>s t<br>U V v                                                                                                    | 62           63           9F           96           97           98           99           100           101           102           103           104           105           106           107           108           109           110           111           112           113           114           115           116           117           118                                                                                                    | 94<br>95<br>66<br>65<br>66<br>67<br>68<br>69<br>70<br>71<br>71<br>72<br>73<br>74<br>75<br>76<br>77<br>78<br>79<br>80<br>81<br>82<br>83<br>84<br>85<br>86<br>69<br>70<br>71<br>71<br>72<br>73<br>74<br>75<br>76<br>77<br>78<br>78<br>79<br>80<br>81<br>82<br>83 | 126<br>127<br><b>C.1</b><br>96<br>97<br>98<br>99<br>100<br>101<br>102<br>103<br>104<br>105<br>106<br>107<br>108<br>109<br>110<br>111<br>112<br>113<br>114<br>115<br>116<br>117<br>118<br>116<br>117                                           | 222<br>223<br>223<br>192<br>193<br>194<br>195<br>196<br>197<br>198<br>199<br>200<br>201<br>202<br>203<br>204<br>205<br>204<br>205<br>206<br>207<br>208<br>209<br>210<br>211<br>212<br>213<br>214<br>215                                                  | 254<br>255<br>224<br>225<br>226<br>227<br>228<br>229<br>230<br>231<br>232<br>233<br>234<br>235<br>234<br>235<br>236<br>237<br>238<br>239<br>240<br>241<br>242<br>243<br>244<br>245<br>244<br>245<br>244                                                                                                    |
| 31<br>dec<br>32<br>33<br>34<br>35<br>36<br>37<br>38<br>39<br>40<br>41<br>42<br>43<br>44<br>45<br>55<br>55<br>52<br>53<br>54<br>55<br>55<br>55<br>55<br>55<br>55<br>55<br>55<br>55<br>55<br>55<br>55              | \$1F<br>hex<br>\$20<br>\$21<br>\$22<br>\$23<br>\$24<br>\$25<br>\$24<br>\$25<br>\$24<br>\$22<br>\$28<br>\$22<br>\$28<br>\$22<br>\$28<br>\$22<br>\$28<br>\$22<br>\$22                                                                                                    | US<br>ASC<br>                                                                                                    | → ATA<br>! " # # \$ %& ' ( ) * + , / 0<br>1 2 3 4 5 6 7 8                                                                                                    | +         int           !         !           !         !           !         !           !         !           !         !           !         !           !         !           !         !           !         !           !         !           !         !           !         !           !         !           !         !           !         !           !         !           !         !           !         !           !         !           !         !           !         !           !         !           !         !           !         !           !         !           !         !           !         !           !         !           !         !           !         !           !         !           !         !           !         !           !         !           !         !  | 95<br>95<br>0FF<br>0<br>1<br>2<br>3<br>4<br>5<br>6<br>7<br>8<br>9<br>10<br>11<br>12<br>13<br>14<br>15<br>16<br>17<br>18<br>19<br>20<br>21<br>22<br>23<br>3<br>24                                                                                                    | 62           63           32           33           34           35           36           37           38           390           401           42           43           44           45           46           47           489           500           511           522           533           54           55                                                                                                    | 30<br>31<br>31<br>32<br>32<br>33<br>32<br>33<br>331<br>331 | 190           191           c.2           160           161           162           163           164           165           166           167           168           169           170           171           172           173           174           175           176           177           178           179           180           181           182           183                                                                                                    | 158           159           C.3           128           129           130           131           132           133           134           135           136           137           138           139           140           141           142           143           144           145           146           147           148           149           150           152                                                                                     | $\begin{array}{c} 9\\ 9\\ \hline \\ 9\\ \hline \\ 10\\ \hline \\ 10\\ \hline 10\\ \hline 10\\ 10\\ \hline 10\\ \hline 10\\$                                                                                                    | spic           \$5F           hex           \$60           \$61           \$62           \$63           \$64           \$65           \$66           \$67           \$68           \$69           \$68           \$69           \$66           \$67           \$68           \$69           \$66           \$67           \$68           \$66           \$67           \$70           \$72           \$73           \$74           \$75           \$76           \$77                                                                                                    | ASC           a           b           c           d           e           f           g           h           j           k           I           m           n           o           p           q           r           s           t           u           v           w                                                                                                    | ATA<br>→<br>a<br>b<br>c<br>d<br>e<br>f<br>g<br>h<br>i<br>j<br>k<br>1<br>M<br>n<br>0<br>P<br>9<br>F<br>S<br>t<br>U<br>V<br>W<br>X                                                                                                    | n<br>ini<br>a b<br>c d<br>e f<br>g h<br>i j k<br>1 M<br>n<br>o P<br>g r<br>s t<br>u v w v                                                                                                    | 62           63           9F           98           99           100           101           102           103           104           105           106           107           108           109           110           111           112           113           114           115           116           117           118           119           120                                                                                                    | 94<br>95<br>66<br>65<br>66<br>67<br>68<br>69<br>70<br>71<br>72<br>73<br>74<br>75<br>76<br>77<br>78<br>79<br>80<br>81<br>82<br>83<br>84<br>85<br>86<br>86<br>87<br>87<br>87<br>88<br>88<br>88<br>88<br>88<br>88<br>88<br>88<br>88<br>88                         | 126<br>127<br><b>C.1</b><br>96<br>97<br>98<br>99<br>100<br>101<br>102<br>103<br>104<br>105<br>106<br>107<br>108<br>109<br>110<br>111<br>112<br>113<br>114<br>115<br>116<br>117<br>118<br>119<br>122                                           | 222<br>223<br>223<br>194<br>195<br>196<br>197<br>198<br>199<br>200<br>201<br>202<br>203<br>204<br>205<br>206<br>207<br>208<br>209<br>210<br>211<br>212<br>213<br>214<br>215                                                                              | 254<br>255<br>224<br>225<br>226<br>227<br>228<br>229<br>230<br>231<br>232<br>233<br>234<br>235<br>234<br>235<br>234<br>234<br>234<br>234<br>234<br>234<br>234<br>234<br>234<br>234 |
| 31<br>dec<br>32<br>33<br>34<br>35<br>36<br>37<br>38<br>39<br>40<br>41<br>42<br>43<br>44<br>45<br>55<br>55<br>55<br>55<br>55<br>55<br>55<br>55<br>57                                                              | \$1F<br>hex<br>\$20<br>\$21<br>\$22<br>\$23<br>\$24<br>\$25<br>\$24<br>\$25<br>\$24<br>\$22<br>\$24<br>\$22<br>\$22<br>\$22<br>\$22<br>\$22<br>\$22<br>\$22                                                                                                    | US<br>ASC<br>                                                                                                    | → ATA<br>!<br>#<br>\$<br>%<br>&<br>'<br>()<br>*<br>+<br>,<br>/<br>0<br>1<br>2<br>3<br>4<br>5<br>6<br>7<br>8<br>9                                                                 | →         int           !         !           #         !           \$         %           !         ()           >         *           ()         >           *         +           -         .           .         /           0         1           2         3           4         5           6         7           8         9                                                                                                    | 95<br>95<br>0FF<br>0<br>1<br>2<br>3<br>4<br>4<br>5<br>6<br>7<br>7<br>8<br>9<br>10<br>11<br>12<br>13<br>14<br>15<br>16<br>17<br>18<br>9<br>20<br>21<br>22<br>23<br>24<br>25                                                                                                    | 62           63           32           33           34           35           36           378           38           39           40           41           42           43           444           455           46           477           48           49           501           51           52           53           54           55           56           57                                                                      | 30<br>31<br>C.1<br>0<br>1<br>2<br>3<br>4<br>4<br>5<br>6<br>6<br>7<br>8<br>9<br>10<br>11<br>12<br>13<br>14<br>15<br>16<br>17<br>18<br>19<br>20<br>21<br>222<br>23<br>24<br>25                                                                                                    | 190           191           c.2           160           161           162           163           164           165           166           167           168           169           170           171           172           173           174           175           176           177           178           179           180           181           182           183           184                                                                                                    | 158           159           C.3           128           129           130           131           132           133           134           135           136           137           138           139           140           141           142           143           144           145           146           147           148           149           150           151           152                                                                       | $\begin{array}{c} 9\\ 9\\ \hline \\ 9\\ \hline \\ 10\\ \hline \\ 10\\ \hline 10\\ \hline \\ 10\\ \hline 10\\ \hline 10$                                                                                                    | spic           \$5F           hex           \$60           \$61           \$62           \$63           \$64           \$65           \$66           \$67           \$68           \$69           \$66           \$66           \$67           \$68           \$69           \$60           \$66           \$67           \$68           \$69           \$60           \$60           \$61           \$70           \$72           \$73           \$74           \$75           \$76           \$77           \$78                                                                                                    | ASC           a           b           c           d           e           f           g           h           i           j           k           m           n           o           p           q           r           s           t           u           v           w           x                                                                                                    |                                                                                                    | r<br>                                                                                                    | 62           63 <b>OFF</b> 96           97           98           99           100           102           103           104           105           106           107           108           109           110           111           112           113           114           115           116           117           118           119           121                                                                                                    | 94<br>95<br>66<br>65<br>66<br>67<br>68<br>69<br>70<br>71<br>72<br>73<br>74<br>75<br>76<br>77<br>78<br>79<br>80<br>81<br>82<br>83<br>84<br>85<br>86<br>87<br>88<br>88<br>88<br>88<br>88<br>88<br>88<br>88<br>88<br>88<br>88<br>88                               | 126<br>127<br><b>C.1</b><br>96<br>97<br>98<br>99<br>100<br>101<br>102<br>103<br>104<br>105<br>106<br>107<br>108<br>109<br>110<br>111<br>112<br>113<br>114<br>115<br>116<br>117<br>118<br>119<br>121                                           | 222<br>223<br><b>C.2</b><br>192<br>193<br>194<br>195<br>196<br>197<br>198<br>200<br>201<br>202<br>203<br>204<br>205<br>206<br>207<br>208<br>209<br>210<br>211<br>212<br>213<br>214<br>215<br>214<br>215<br>217                                           | 254<br>255<br>224<br>225<br>226<br>227<br>228<br>229<br>230<br>231<br>232<br>233<br>234<br>233<br>234<br>235<br>236<br>237<br>238<br>239<br>240<br>241<br>242<br>243<br>244<br>245<br>244<br>245<br>246<br>247<br>249                                                                                                    |
| 31<br>dec<br>32<br>33<br>34<br>35<br>36<br>37<br>38<br>39<br>40<br>41<br>42<br>43<br>39<br>40<br>41<br>42<br>43<br>39<br>50<br>51<br>52<br>53<br>54<br>55<br>55<br>7<br>75<br>8                                  | \$1F<br>hex<br>\$20<br>\$21<br>\$22<br>\$23<br>\$24<br>\$25<br>\$24<br>\$25<br>\$26<br>\$27<br>\$28<br>\$29<br>\$24<br>\$29<br>\$22<br>\$22<br>\$22<br>\$22<br>\$22<br>\$22<br>\$22<br>\$22<br>\$30<br>\$31<br>\$32<br>\$33<br>\$33<br>\$33<br>\$33<br>\$33<br>\$33<br>\$33                                                                                                    | US<br>ASC<br>                                                                                                    | → ATA ! ************************************                                                                                                    | →     int       !     ''       #     \$       %     '       ()     >       *     +       .     /       0     1       2     3       4     5       6     7       8     9       :     .                                                                                                    | 95<br>0FF<br>0<br>1<br>2<br>3<br>4<br>4<br>5<br>6<br>7<br>8<br>9<br>10<br>11<br>12<br>13<br>14<br>15<br>16<br>17<br>18<br>19<br>20<br>21<br>22<br>23<br>24<br>25<br>26                                                                                                    | 62           63           32           333           34           355           36           377           38           39           40           41           42           43           445           466           477           48           499           501           52           53           54           55           56           57           57           58                                                                   | 30<br>31<br>C.1<br>0<br>1<br>2<br>3<br>3<br>4<br>4<br>5<br>5<br>6<br>7<br>7<br>8<br>9<br>9<br>10<br>11<br>11<br>12<br>3<br>14<br>15<br>16<br>17<br>18<br>9<br>20<br>21<br>22<br>23<br>24<br>22<br>23<br>24<br>5<br>5<br>5<br>5<br>5<br>5<br>5<br>5<br>5<br>5<br>5<br>5<br>5<br>5<br>5<br>5<br>5<br>5                                                                                                    | 190           191           c.2           160           161           162           163           164           165           166           167           168           169           170           171           172           173           174           175           176           177           178           179           180           181           182           183           184           185                                                                                                    | 158           159           C.3           128           129           130           131           132           133           134           135           136           137           138           139           140           141           142           143           144           145           146           147           148           149           150           151           152           153           154                                           | $\begin{array}{c} 9\\ 9\\ 9\\ 0\\ 9\\ 0\\ 9\\ 0\\ 9\\ 0\\ 0\\ 0\\ 0\\ 0\\ 0\\ 0\\ 0\\ 0\\ 0\\ 0\\ 0\\ 0\\$                                                                                                    | spic           \$5F           hex           \$60           \$61           \$62           \$63           \$64           \$65           \$66           \$67           \$68           \$69           \$60           \$66           \$60           \$62           \$63           \$64           \$65           \$66           \$66           \$66           \$70           \$71           \$72           \$73           \$74           \$75           \$76           \$77           \$78           \$77           \$78           \$79           \$78                                                                                                    | ASC           a           b           c           d           e           f           g           h           i           j           k           m           n           o           p           q           r           s           t           u           v           w           x           y           7                                                                                                    |                                                                                                    |                                                                                                    | 62           63 <b>OFF</b> 96           97           98           999           100           102           103           104           105           106           107           108           109           110           111           112           113           114           115           116           117           118           119           120           121                                                                                                    | 94<br>95<br>66<br>65<br>66<br>67<br>68<br>69<br>70<br>71<br>72<br>73<br>74<br>75<br>76<br>77<br>78<br>79<br>80<br>81<br>82<br>83<br>84<br>85<br>86<br>87<br>88<br>90                                                                                           | 126<br>127<br><b>C.1</b><br>96<br>97<br>98<br>99<br>100<br>101<br>102<br>103<br>104<br>105<br>106<br>107<br>108<br>109<br>110<br>111<br>112<br>113<br>114<br>115<br>116<br>117<br>118<br>119<br>120<br>121                                    | 222<br>223<br><b>C.2</b><br>192<br>193<br>194<br>195<br>196<br>197<br>198<br>200<br>201<br>202<br>203<br>204<br>205<br>206<br>207<br>208<br>209<br>210<br>211<br>212<br>213<br>214<br>215<br>214<br>215<br>217<br>218                                    | 254<br>255<br>224<br>225<br>226<br>227<br>228<br>229<br>230<br>231<br>232<br>233<br>234<br>233<br>234<br>235<br>236<br>237<br>238<br>239<br>240<br>241<br>242<br>243<br>244<br>245<br>244<br>245<br>246<br>247<br>248<br>249<br>250                                                                                                    |
| 31<br>dec<br>32<br>33<br>34<br>35<br>36<br>37<br>38<br>39<br>40<br>41<br>42<br>43<br>44<br>45<br>54<br>45<br>55<br>56<br>57<br>58<br>59                                                                          | \$1F<br>hex<br>\$20<br>\$21<br>\$22<br>\$23<br>\$24<br>\$25<br>\$26<br>\$27<br>\$28<br>\$26<br>\$27<br>\$28<br>\$22<br>\$22<br>\$22<br>\$22<br>\$22<br>\$22<br>\$22<br>\$33<br>\$32<br>\$33<br>\$33                                                                                                    | US<br>ASC<br>                                                                                                    | → ATA ! ************************************                                                                                                    | →     int       !     !       #     \$       %     .       ()     >       *     +       .     /       0     1       2     3       4     5       6     7       8     ?       .     /       0     1       2     3       4     5       6     7       8     ?                                                                                                    | 94<br>95<br>0FF<br>0<br>1<br>2<br>3<br>4<br>4<br>5<br>6<br>7<br>7<br>8<br>9<br>10<br>11<br>12<br>13<br>14<br>15<br>16<br>17<br>18<br>19<br>20<br>21<br>22<br>23<br>24<br>22<br>23<br>24<br>25<br>26<br>27                                                                                                    | 62           63           32           33           34           35           36           37           38           39           40           41           42           43           445           46           47           48           49           50           51           52           53           54           55           56           57           58           59                                                             | 30<br>31<br>C.1<br>0<br>1<br>2<br>3<br>3<br>4<br>5<br>5<br>6<br>6<br>7<br>8<br>9<br>9<br>10<br>11<br>12<br>3<br>14<br>15<br>16<br>17<br>18<br>14<br>15<br>16<br>17<br>18<br>9<br>20<br>21<br>22<br>23<br>24<br>25<br>25<br>27                                                                                                    | 190           191           c.2           160           161           162           163           164           165           166           167           168           169           170           171           172           173           174           175           176           177           178           1790           181           182           183           184           185           186           187                                                                                                    | 158           159           C.3           128           129           130           131           132           133           134           135           136           137           138           139           140           141           142           143           144           145           146           147           148           149           150           151           152           153           154                                           | $\begin{array}{c} 95\\ \hline 96\\ 96\\ 97\\ 98\\ 99\\ 99\\ 100\\ 100\\ 100\\ 100\\ 100\\ 100\\ $                                                                                                    | \$5F           hex           \$560           \$62           \$63           \$64           \$65           \$64           \$65           \$66           \$67           \$68           \$69           \$60           \$60           \$61           \$62           \$63           \$64           \$65           \$66           \$66           \$66           \$67           \$70           \$71           \$72           \$73           \$74           \$75           \$74           \$75                                                                                                    | ASC       a       b       c       d       e       f       g       h       i       j       k       m       n       o       p       q       r       s       t       u       v       w       x       y       z       {                                                                                                    |                                                                                                    |                                                                                                    | 62           63           OFF           96           97           98           99           100           101           102           103           104           105           106           107           108           109           110           111           112           113           114           115           116           117           118           119           122           123                                                                                     | 94<br>95<br>64<br>65<br>66<br>67<br>68<br>69<br>70<br>71<br>72<br>73<br>74<br>75<br>76<br>77<br>78<br>79<br>80<br>81<br>82<br>83<br>84<br>85<br>88<br>85<br>86<br>87<br>88<br>89<br>90<br>91                                                                   | 126<br>127<br><b>C.1</b><br>96<br>97<br>98<br>99<br>100<br>101<br>102<br>103<br>104<br>105<br>106<br>107<br>108<br>109<br>110<br>111<br>112<br>113<br>114<br>115<br>116<br>117<br>118<br>119<br>120<br>121<br>122<br>123                      | 222<br>223<br><b>C.2</b><br>193<br>194<br>195<br>196<br>197<br>198<br>200<br>201<br>202<br>203<br>204<br>205<br>206<br>207<br>208<br>209<br>210<br>211<br>212<br>213<br>214<br>215<br>216<br>217<br>218<br>219                                           | 254<br>225<br>226<br>227<br>228<br>229<br>230<br>231<br>232<br>233<br>234<br>235<br>236<br>237<br>238<br>239<br>240<br>241<br>242<br>243<br>244<br>245<br>244<br>245<br>244<br>245<br>246<br>247<br>248<br>249<br>251                                                                                                    |
| 31<br>dec<br>32<br>33<br>34<br>35<br>36<br>37<br>38<br>39<br>40<br>41<br>42<br>43<br>44<br>45<br>46<br>47<br>48<br>49<br>50<br>51<br>52<br>53<br>54<br>55<br>56<br>65<br>57<br>58<br>59<br>60                    | \$1F<br>hex<br>\$20<br>\$21<br>\$22<br>\$23<br>\$24<br>\$25<br>\$26<br>\$27<br>\$28<br>\$22<br>\$28<br>\$22<br>\$22<br>\$22<br>\$22<br>\$22<br>\$22<br>\$22                                                                                                    | US<br>ASC<br>                                                                                                    | → ATA<br>!<br>#<br>\$<br>%<br>*<br>-<br>/<br>0<br>1<br>2<br>3<br>4<br>5<br>6<br>7<br>8<br>9<br>:<br>;<br><                                                                       | →         int           !         !           #         !           \$         %           .         .           .         .           .         .           .         .           .         .           .         .           .         .           .         .           .         .           .         .           .         .           .         .           .         .           .         .           .         .           .         .           .         .           .         .           .         .           .         .           .         .           .         .           .         .           .         .           .         .           .         .           .         .           .         .           .         .           .         .           .         .           .         . | 95<br>0FF<br>0<br>1<br>2<br>3<br>4<br>4<br>5<br>6<br>7<br>8<br>9<br>10<br>11<br>12<br>13<br>14<br>15<br>16<br>17<br>18<br>19<br>20<br>21<br>22<br>23<br>24<br>25<br>26<br>27<br>28                                                                                                    | 62           63           32           33           34           35           36           37           38           39           40           41           42           43           445           466           47           48           499           500           512           53           54           55           56           57           58           59           60                                                         | 30<br>31<br>C.1<br>0<br>1<br>2<br>3<br>4<br>4<br>5<br>6<br>6<br>7<br>8<br>9<br>10<br>11<br>122<br>13<br>14<br>15<br>16<br>17<br>18<br>19<br>20<br>21<br>222<br>233<br>24<br>255<br>26<br>27<br>28                                                                                                    | 190           191           c.2           160           161           162           163           164           165           166           167           168           169           170           171           172           173           174           175           176           177           178           179           180           181           182           183           184           185           186           187           188                                                                                                    | 158           159           C.3           128           129           130           131           132           133           134           135           136           137           138           139           140           141           142           143           144           145           146           147           148           149           150           151           152           153           154           156                             | $\begin{array}{c} 9\\ 9\\ 9\\ 0\\ 9\\ 0\\ 9\\ 0\\ 9\\ 9\\ 9\\ 9\\ 9\\ 9\\ 9\\ 9\\ 9\\ 9\\ 9\\ 9\\ 9\\$                                                                                                    | \$5F           hex           \$560           \$62           \$63           \$64           \$65           \$64           \$65           \$66           \$67           \$68           \$69           \$68           \$69           \$66           \$66           \$67           \$68           \$69           \$64           \$66           \$66           \$67           \$71           \$72           \$73           \$74           \$75           \$76           \$77           \$78           \$77           \$78           \$72           \$78           \$70                                                                                                    | ASC       ``       a       b       c       d       e       f       g       h       i       j       k       -       m       n       o       p       q       r       s       t       u       v       w       x       y       z       {       -                                                                                                    |                                                                                                    | -inti<br>a b c d e f g h i j k 1 M n o P q r s t u v w x y z A j                                                                                                    | 62           63 <b>OFF</b> 96           97           98           99           100           101           102           103           104           105           106           107           108           109           110           111           112           113           114           115           116           117           118           119           120           121           122           123           124                                                        | 94<br>95<br>64<br>65<br>66<br>67<br>68<br>69<br>70<br>71<br>72<br>73<br>74<br>75<br>76<br>77<br>77<br>78<br>79<br>80<br>81<br>82<br>83<br>84<br>85<br>88<br>85<br>88<br>88<br>89<br>90<br>91<br>92                                                             | 126<br>127<br><b>C.1</b><br>96<br>97<br>98<br>99<br>100<br>101<br>102<br>103<br>104<br>105<br>106<br>107<br>108<br>109<br>110<br>111<br>112<br>113<br>114<br>115<br>116<br>117<br>118<br>119<br>120<br>121<br>122<br>123<br>124               | 222<br>223<br><b>C.2</b><br>193<br>194<br>195<br>196<br>197<br>198<br>200<br>201<br>202<br>203<br>204<br>205<br>206<br>207<br>208<br>209<br>210<br>210<br>211<br>212<br>213<br>214<br>215<br>216<br>217<br>218<br>219<br>220                             | 254<br>255<br>226<br>227<br>228<br>229<br>230<br>231<br>232<br>233<br>234<br>235<br>236<br>237<br>238<br>234<br>235<br>236<br>237<br>238<br>239<br>240<br>241<br>242<br>243<br>244<br>245<br>246<br>247<br>248<br>249<br>251<br>255                                                                                                    |
| 31<br>dec<br>32<br>33<br>34<br>35<br>36<br>37<br>38<br>39<br>40<br>41<br>42<br>43<br>44<br>45<br>46<br>47<br>48<br>49<br>50<br>51<br>52<br>53<br>54<br>55<br>56<br>57<br>58<br>99<br>60<br>61<br>1               | \$1F<br>hex<br>\$20<br>\$21<br>\$22<br>\$23<br>\$24<br>\$25<br>\$26<br>\$27<br>\$28<br>\$29<br>\$28<br>\$29<br>\$22<br>\$22<br>\$22<br>\$22<br>\$22<br>\$22<br>\$22                                                                                                    | US<br>ASC<br>*<br>*<br>*<br>*<br>*<br>*<br>*<br>*<br>*<br>*<br>*<br>*<br>*<br>*<br>*<br>*<br>*<br>*<br>*                                                                                                    | → ATA<br>!<br>#<br>\$<br>%<br>*<br>-<br>/<br>0<br>1<br>2<br>3<br>4<br>5<br>6<br>7<br>8<br>9<br>:<br>;<br><<br>=<br>-<br>-<br>-<br>-<br>-<br>-<br>-<br>-<br>-<br>-<br>-<br>-<br>- | + int<br>+ $+$ $+$ $+$ $+$ $+$ $+$ $+$ $+$ $+$                                                                                                    | 94           95           0FF           0           1           2           3           4           5           6           7           8           9           10           11           12           13           14           15           16           17           18           190           201           21           22           23           24           25           26           27           28           29               | 62           63           32           33           34           355           36           377           38           39           40           41           42           43           44           45           46           47           48           49           50           512           53           54           55           56           577           58           560           60           61                               | 30<br>31<br>31<br>0<br>0<br>1<br>2<br>3<br>3<br>4<br>4<br>5<br>5<br>6<br>7<br>7<br>8<br>9<br>9<br>10<br>11<br>12<br>2<br>3<br>14<br>15<br>16<br>17<br>18<br>19<br>20<br>21<br>22<br>23<br>24<br>25<br>26<br>27<br>28<br>29                                                                                                    | 190           191           c.2           160           161           162           163           164           165           166           167           168           169           170           171           172           173           174           175           176           177           178           179           180           181           182           183           184           185           186           187           188           189                                                                                                    | 158           159           128           129           130           131           132           133           134           135           136           137           138           139           140           142           143           144           145           146           147           148           149           150           151           152           153           154           155                                                         | $\begin{array}{c} 9\\ 9\\ 9\\ 9\\ 9\\ 9\\ 9\\ 9\\ 9\\ 9\\ 9\\ 9\\ 9\\ $                                                                                                    | spice           \$5F           hex           \$60           \$61           \$62           \$63           \$64           \$65           \$66           \$67           \$68           \$69           \$66           \$66           \$66           \$67           \$68           \$66           \$66           \$67           \$71           \$72           \$73           \$74           \$75           \$76           \$77           \$78           \$77           \$78           \$77           \$78           \$77                                                                                                    | <b>ASC</b> `         a         b         c         d         e         f         g         h         i         j         k         -         m         n         o         p         q         r         s         t         v         w         x         y         z         -         .         .         .         .         .         .         .         .         .         .         .         .         .         .         .         .         .         .         .         .         .         .         .         .         .         .         .         . <tr td=""></tr> |                                                                                                    | - inti<br>a b c d e f g h i j k 1 M N O P g r s t u v W X Y Z A I K                                                                                                    | 62           63 <b>OFF</b> 96           97           98           99           100           101           102           103           104           105           106           107           108           109           110           111           112           113           114           115           116           117           118           119           120           121           122           123           124           125                                          | 94<br>95<br>64<br>65<br>66<br>67<br>68<br>69<br>70<br>71<br>72<br>73<br>74<br>75<br>76<br>77<br>77<br>78<br>79<br>80<br>81<br>82<br>83<br>88<br>83<br>83<br>84<br>85<br>88<br>88<br>89<br>90<br>91<br>92<br>93                                                 | 126<br>127<br>2.1<br>96<br>97<br>98<br>99<br>100<br>101<br>102<br>103<br>104<br>105<br>106<br>107<br>108<br>109<br>110<br>111<br>112<br>113<br>114<br>115<br>116<br>117<br>118<br>119<br>120<br>121<br>122<br>123                             | 222<br>223<br><b>C.2</b><br>192<br>194<br>195<br>196<br>197<br>198<br>200<br>201<br>202<br>203<br>204<br>205<br>206<br>207<br>208<br>209<br>210<br>211<br>212<br>213<br>214<br>215<br>216<br>217<br>218<br>219<br>220<br>221                             | 254<br>255<br>226<br>227<br>228<br>229<br>230<br>231<br>232<br>233<br>234<br>235<br>234<br>235<br>236<br>237<br>238<br>239<br>240<br>241<br>242<br>243<br>244<br>245<br>244<br>245<br>244<br>245<br>244<br>245<br>246<br>247<br>248<br>249<br>250<br>251<br>252<br>253                                                                                                    |
|                                                                                                    |                                                                                                    |                                                                                                    |                                                                                                    |                                                                                                    |                                                                                                    |                                                                                                    |                                                                                                    |                                                                                                    |                                                                                                    |                                                                                                    |                                                                                                    |                                                                                                    |                                                                                                    |                                                                                                    |                                                                                                    |                                                                                                    |                                                                                                    |                                                                                                    |                                                                                                    |
| 31<br>dec<br>32<br>33<br>34<br>35<br>36<br>37<br>38<br>39<br>40<br>41<br>42<br>43<br>44<br>45<br>46<br>47<br>48<br>49<br>50<br>51<br>52<br>53<br>54<br>55<br>56<br>65<br>57<br>58<br>960<br>60<br>61<br>62       | \$1F<br>hex<br>\$20<br>\$21<br>\$22<br>\$23<br>\$24<br>\$25<br>\$26<br>\$27<br>\$28<br>\$29<br>\$28<br>\$29<br>\$22<br>\$28<br>\$29<br>\$22<br>\$22<br>\$22<br>\$22<br>\$22<br>\$22<br>\$22                                                                                                    | US<br>ASC<br>                                                                                                    | → ATA<br>!<br>#<br>\$<br>%<br>*<br>+<br>,<br>-<br>/<br>0<br>1<br>2<br>3<br>4<br>5<br>6<br>7<br>8<br>9<br>:<br>;<br>く<br>こ<br>>                                                   | + int<br>+ $+$ $+$ $+$ $+$ $+$ $+$ $+$ $+$ $+$                                                                                                    | 95<br>0FF<br>0<br>1<br>2<br>3<br>4<br>5<br>6<br>7<br>8<br>9<br>10<br>11<br>12<br>13<br>14<br>15<br>16<br>17<br>18<br>19<br>20<br>21<br>22<br>23<br>24<br>25<br>26<br>27<br>28<br>29<br>30                                                                                                    | 62           63           32           33           34           355           36           377           389           400           411           422           433           444           455           466           477           48           499           500           511           522           533           54           555           566           577           588           590           601           61           62 | 30<br>31<br>31<br>C.1<br>0<br>1<br>2<br>3<br>3<br>4<br>4<br>5<br>5<br>6<br>7<br>7<br>8<br>9<br>9<br>10<br>11<br>122<br>133<br>14<br>4<br>15<br>16<br>17<br>18<br>19<br>20<br>21<br>27<br>223<br>24<br>225<br>226<br>277<br>278<br>29<br>30                                                                                                    | 190           191           C.2           160           161           162           163           164           165           166           167           168           169           170           171           172           173           174           175           176           177           178           179           1801           182           183           184           185           186           187           188           189           190                                                                                                    | 150           159           128           129           130           131           132           133           134           135           136           137           138           139           140           141           142           143           144           145           146           147           148           150           151           152           153           154           156           157           158                             | $\begin{array}{c} 9\\ 9\\ 9\\ 0\\ 9\\ 0\\ 9\\ 9\\ 9\\ 9\\ 9\\ 9\\ 9\\ 9\\ 9\\ 9\\ 9\\ 9\\ 9\\$                                                                                                    | spic           \$5F           hex           \$60           \$61           \$62           \$63           \$64           \$65           \$66           \$67           \$68           \$69           \$60           \$60           \$61           \$62           \$63           \$64           \$65           \$66           \$66           \$66           \$66           \$67           \$71           \$72           \$73           \$74           \$75           \$76           \$77           \$78           \$72           \$78           \$72           \$70           \$72                                                                                                    | ASC         a         b         c         d         e         f         g         h         i         j         k         l         m         n         o         p         q         r         s         t         v         w         x         y         z         }                                                                                                    | -ATA<br>●<br>a<br>b<br>c<br>d<br>e<br>f<br>g<br>h<br>i<br>j<br>k<br>1<br>M<br>n<br>0<br>P<br>g<br>r<br>s<br>t<br>U<br>V<br>W<br>X<br>Y<br>Z<br>1<br>K<br>1<br>K<br>K<br>K<br>K<br>K<br>K<br>K<br>K<br>K<br>K<br>K<br>K<br>K | <pre></pre>                                                                                                    | 62           63           OFF           96           97           98           99           100           101           102           103           104           105           106           107           108           109           110           111           112           113           114           115           116           117           118           119           120           121           122           123           124           125           126               | 94<br>95<br>64<br>65<br>66<br>67<br>68<br>69<br>70<br>71<br>72<br>73<br>74<br>75<br>76<br>77<br>78<br>79<br>80<br>81<br>82<br>83<br>83<br>84<br>85<br>88<br>85<br>86<br>87<br>88<br>88<br>89<br>90<br>91<br>92<br>93<br>94                                     | 126<br>127<br><b>C.1</b><br>96<br>97<br>98<br>99<br>100<br>101<br>102<br>103<br>104<br>105<br>106<br>107<br>108<br>109<br>110<br>111<br>112<br>113<br>114<br>115<br>116<br>117<br>118<br>119<br>120<br>121<br>122<br>123<br>124               | 222<br>223<br><b>C.2</b><br>192<br>194<br>195<br>196<br>197<br>290<br>201<br>202<br>203<br>204<br>205<br>206<br>207<br>208<br>209<br>210<br>210<br>211<br>212<br>213<br>214<br>215<br>216<br>217<br>218<br>219<br>220<br>221<br>222                      | 254<br>255<br>226<br>227<br>228<br>229<br>230<br>231<br>232<br>233<br>234<br>233<br>234<br>235<br>236<br>237<br>238<br>239<br>240<br>241<br>242<br>243<br>244<br>245<br>244<br>245<br>244<br>245<br>246<br>247<br>248<br>249<br>250<br>251<br>252<br>253<br>254                                                                                                    |
| 31<br>dec<br>32<br>33<br>34<br>35<br>36<br>37<br>38<br>39<br>40<br>41<br>42<br>43<br>44<br>45<br>46<br>47<br>48<br>49<br>50<br>51<br>52<br>53<br>54<br>55<br>56<br>65<br>57<br>58<br>960<br>60<br>61<br>62<br>63 | \$1F<br>hex<br>\$20<br>\$21<br>\$22<br>\$23<br>\$24<br>\$25<br>\$26<br>\$27<br>\$28<br>\$29<br>\$24<br>\$29<br>\$22<br>\$28<br>\$29<br>\$22<br>\$22<br>\$22<br>\$22<br>\$22<br>\$22<br>\$22                                                                                                    | US<br>ASC<br>*<br>*<br>*<br>*<br>*<br>*<br>*<br>*<br>*<br>*<br>*<br>*<br>*<br>*<br>*<br>*<br>*<br>*<br>*                                                                                                    | → ATA<br>!<br>#<br>\$<br>%<br>*<br>+<br>,<br>-<br>/<br>0<br>1<br>2<br>3<br>4<br>5<br>6<br>7<br>8<br>9<br>:<br>;<br>く<br>:<br>?<br>?<br>?<br>?                                    | + int<br>+ $+$ $+$ $+$ $+$ $+$ $+$ $+$ $+$ $+$                                                                                                    | 94           95           OFF           0           1           2           3           4           5           6           7           8           9           10           11           12           13           14           15           16           17           18           190           201           21           223           24           25           26           27           28           29           30           31 | 62           63           32           33           34           355           36           377           389           400           411           422           433           444           455           466           477           48           499           500           511           522           533           54           555           566           577           588           590           601           62           63 | 30<br>31<br>31<br>0<br>0<br>1<br>2<br>3<br>3<br>4<br>4<br>5<br>5<br>6<br>7<br>7<br>8<br>9<br>9<br>10<br>11<br>122<br>133<br>14<br>4<br>15<br>16<br>17<br>18<br>19<br>20<br>21<br>22<br>23<br>24<br>225<br>26<br>27<br>28<br>29<br>30<br>30<br>30                                                                                                    | 190           191           C.2           160           161           162           163           164           165           166           167           168           169           170           171           172           173           174           175           176           177           178           179           180           182           183           184           185           186           187           188           189           190           191                                                                                                    | 150           159           128           129           130           131           132           133           134           135           136           137           138           139           140           141           142           143           144           145           146           147           148           149           150           151           152           153           154           156           157           158           159 | $\begin{array}{c} 9\\ 9\\ 9\\ 0\\ 9\\ 0\\ 9\\ 9\\ 9\\ 9\\ 9\\ 9\\ 9\\ 9\\ 9\\ 9\\ 9\\ 9\\ 9\\$                                                                                                    | spic           \$5F           hex           \$50           \$60           \$61           \$62           \$63           \$64           \$65           \$66           \$67           \$68           \$69           \$60           \$61           \$62           \$63           \$64           \$65           \$66           \$66           \$66           \$66           \$66           \$67           \$71           \$72           \$73           \$74           \$75           \$76           \$77           \$78           \$72           \$78           \$70           \$72           \$72           \$74           \$75           \$70           \$72           \$74           \$72           \$74           \$72           \$72           \$72           \$74           \$75 | ASC         a         b         c         d         e         f         g         h         i         j         k         l         m         n         o         p         q         r         s         t         v         w         x         y         z         l         j         c         j         s         t         j         w         x         j         c         j         j         j         j         j         j         j         j         j         j         j         j         j         j         j         j         j         j      j     j        j    | -ATA<br>●<br>a<br>b<br>c<br>d<br>e<br>f<br>g<br>h<br>i<br>j<br>k<br>1<br>M<br>n<br>0<br>P<br>g<br>r<br>s<br>t<br>U<br>V<br>W<br>X<br>Y<br>Z<br>±<br>-<br>-<br>-<br>-<br>-<br>-<br>-<br>-<br>-<br>-<br>-<br>-<br>-                                                                                                    | <pre></pre>                                                                                                    | 62           63           OFF           96           97           98           99           100           101           102           103           104           105           106           107           108           109           110           111           112           113           114           115           116           117           118           119           120           121           122           123           124           125           126           127 | 94<br>95<br>64<br>65<br>66<br>67<br>68<br>69<br>70<br>71<br>72<br>73<br>74<br>75<br>76<br>77<br>78<br>79<br>80<br>81<br>82<br>83<br>83<br>84<br>85<br>88<br>88<br>85<br>86<br>87<br>88<br>88<br>89<br>90<br>91<br>92<br>93<br>94<br>95                         | 126<br>127<br><b>C.1</b><br>96<br>97<br>98<br>99<br>100<br>101<br>102<br>103<br>104<br>105<br>106<br>107<br>108<br>109<br>110<br>111<br>112<br>113<br>114<br>115<br>116<br>117<br>118<br>119<br>120<br>121<br>122<br>123<br>124<br>126<br>127 | 222<br>223<br><b>C.2</b><br>192<br>194<br>195<br>196<br>197<br>198<br>200<br>201<br>202<br>203<br>204<br>205<br>206<br>207<br>208<br>209<br>210<br>210<br>211<br>212<br>213<br>214<br>215<br>216<br>217<br>218<br>219<br>220<br>221<br>221<br>222<br>223 | 254<br>255<br>226<br>227<br>228<br>229<br>230<br>231<br>232<br>233<br>234<br>233<br>234<br>235<br>236<br>237<br>238<br>239<br>240<br>241<br>242<br>243<br>243<br>244<br>245<br>244<br>245<br>246<br>247<br>248<br>249<br>250<br>251<br>252<br>253<br>254<br>255                                                                                                    |

POKE 756,226 to get small caps or graphic characters in GR.1/GR.2 POKE 756,204 to get the international charset, POKE 756,206 to get the international charset in GR.1/GR.2